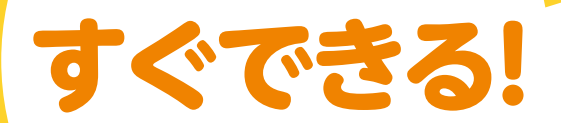

# 操作ガイド

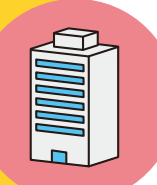

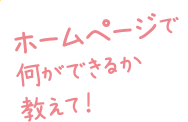

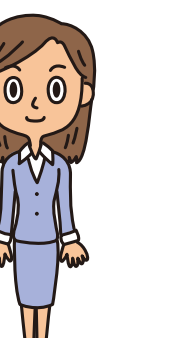

受取方法を

0,0

知りt=い!

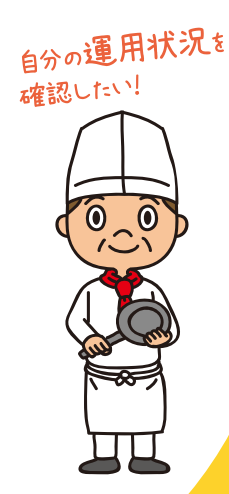

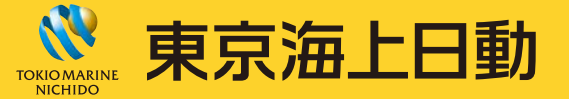

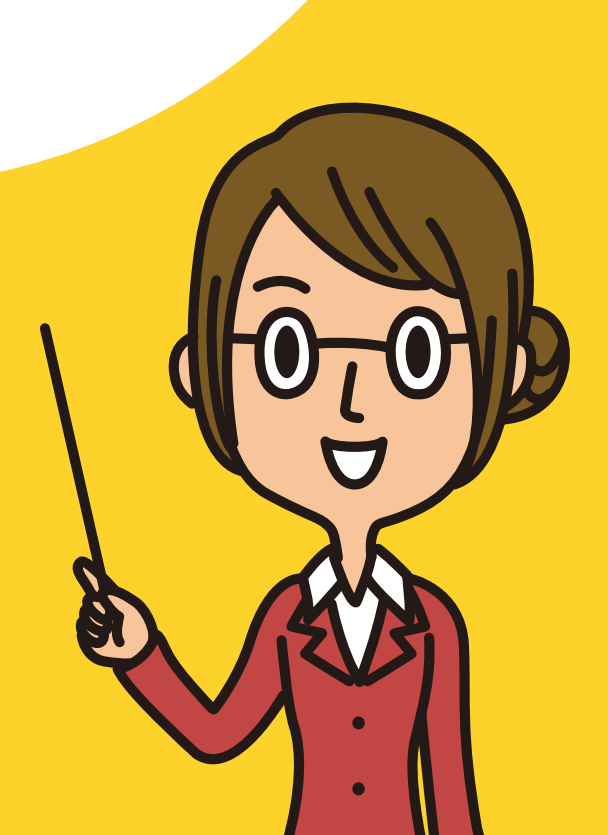

# この冊子は加入後の ホームページの利用方法や 各種手続き等について説明しています。

知りたい内容を『目次(P1)』や『ホームページで できること(P3~4)」で探してから、 該当ページに進むと便利です。

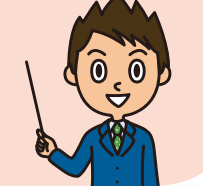

|     | はじめに ユーザーIDと暗証番号を確認しま       | しょう           |  |
|-----|-----------------------------|---------------|--|
|     | 1 ユーザーIDの確認と暗証番号の設定手続き      | 5ページ          |  |
| 目次  | 2 ユーザーID再通知・再発行手続き          | 6ページ          |  |
|     | 1 DC年金コンパス                  | 7~-ジ          |  |
|     | 2 なっとく運用サポート                | <b>9</b> ページ  |  |
|     | 3 わたしの確定拠出年金サポートサイト         |               |  |
|     | 1 現在のステージ状況と運用資産状況          | 13ページ         |  |
|     | 2 ライフイベントから将来を考える           | 15~-v         |  |
|     | 3 資産形成を考える                  | 17ページ         |  |
|     | 4 確定拠出年金を考える                | 19~- <i>ジ</i> |  |
|     | 4 NRKホームページ                 |               |  |
|     | 1 資産評価額照会                   | 22~-v         |  |
|     | 2 取引履歴照会                    | 23~-v         |  |
|     | <b>3</b> プラン情報照会            | 25~-v         |  |
|     | 4 基本情報照会                    | 27~-v         |  |
|     | ご参考「運用割合の変更」と「運用商品の預替え」について | <b>31</b> ページ |  |
| A B | 5 運用割合の変更                   | <b>33</b> ページ |  |
|     | 6 運用商品預替え                   | 35~-v         |  |
|     | 7 メールアドレスの登録・電子帳票照会         | <b>39</b> ページ |  |
| I   | 8 移換申込手続き方法                 | 41ページ         |  |

# アクセス方法

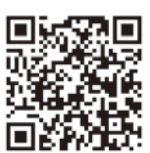

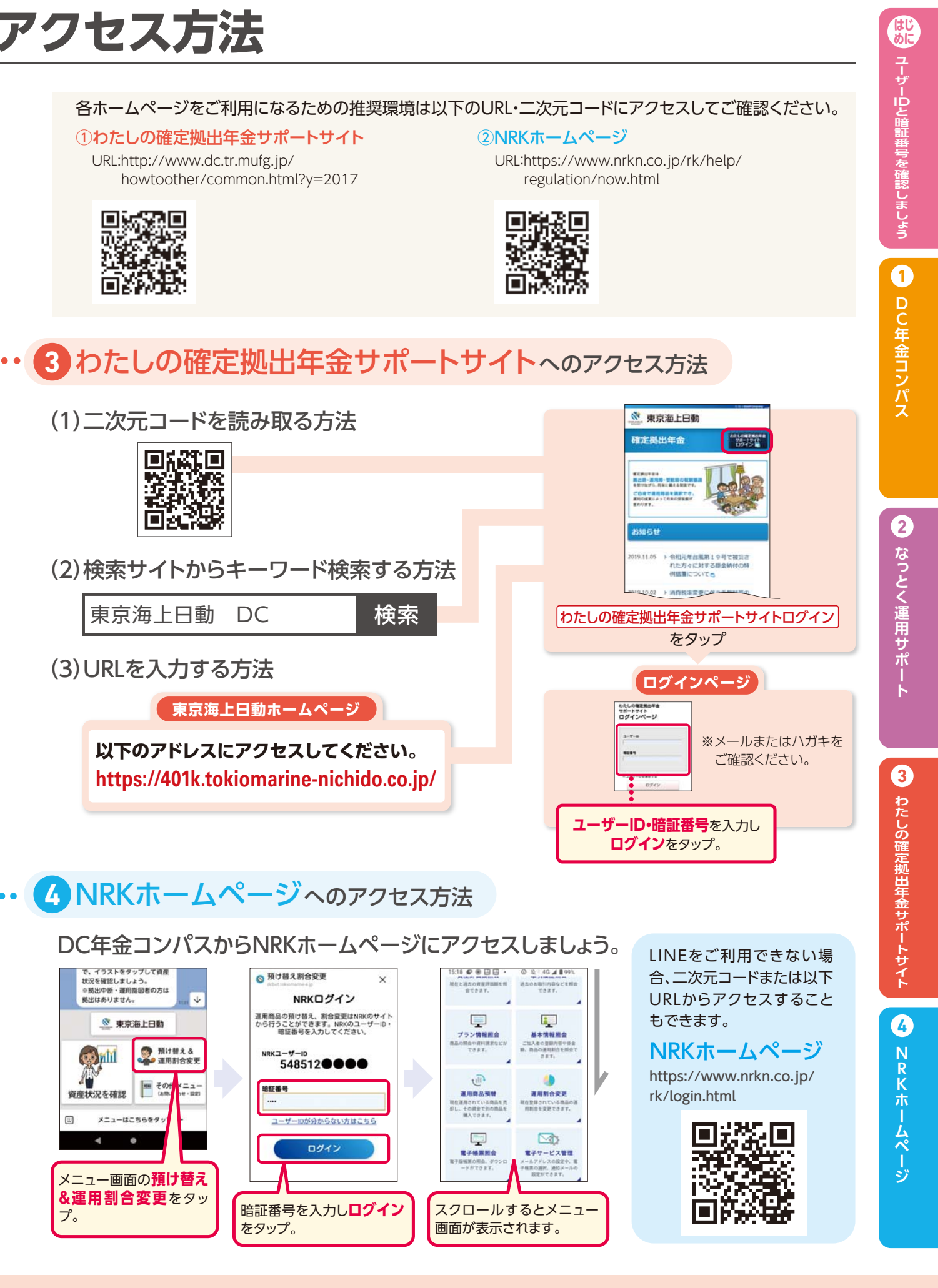

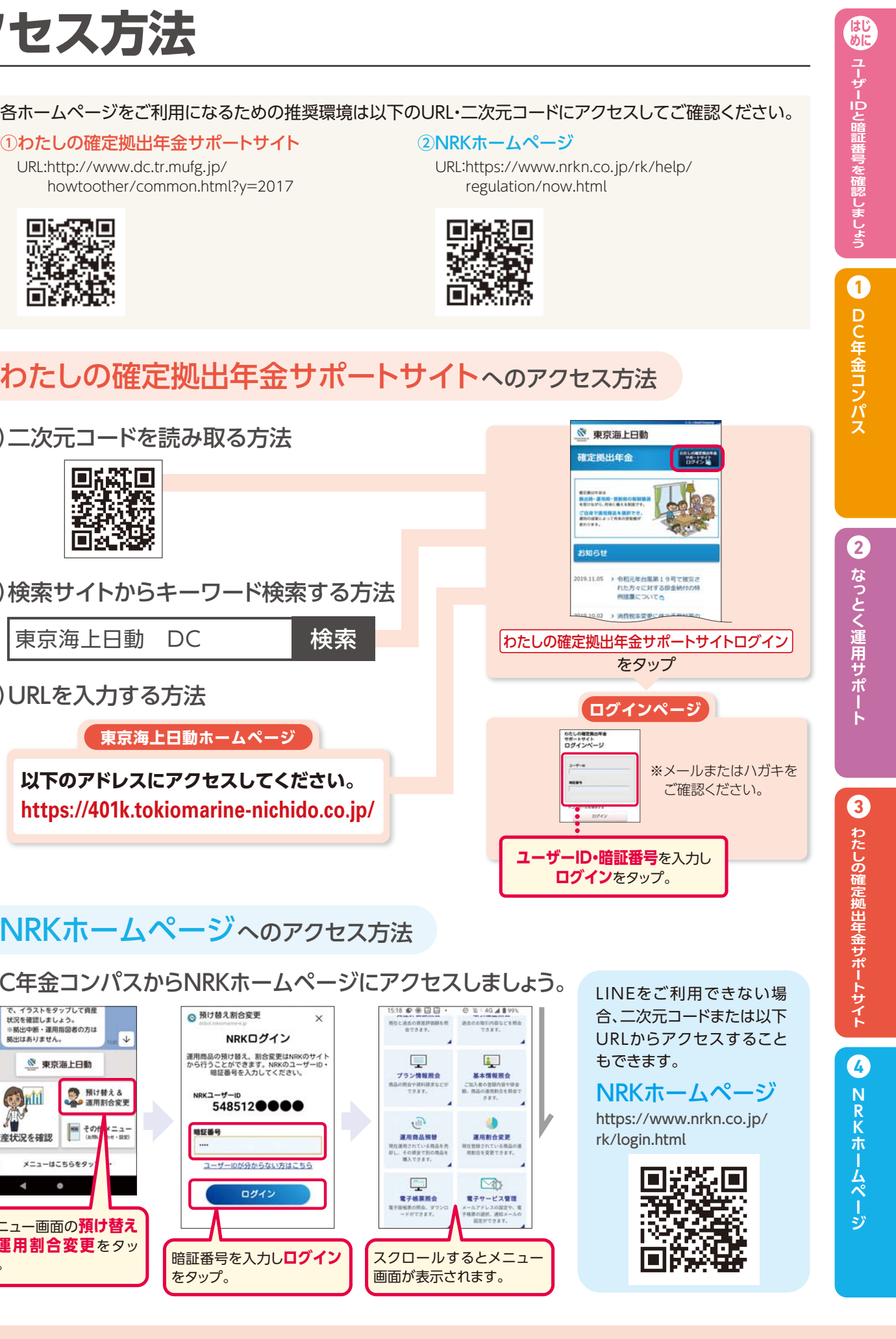

※Web画面についてはイメージ画像になりますので実際と異なる可能性がございます。

# ご加入後、DC年金コンパスとホームページでできることをご紹介します。

DC年金コンパスと2つのホームページで何ができるのかをご確認のうえ、くわし

# DC年金コンパス

DC年金コンパスではLINEのトーク画面から、最新の運用状況を確認できます。 メニュー画面やその他メニューのボタンからは、各種手続きを行う「NRKホームページ」、 動画コンテンツを掲載している[DC plus]、ご自身のリスク許容度診断を行い、 運用商品選びをサポートする「なっとく運用サポート」へアクセスすることができます。

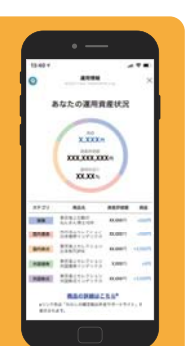

### 確定拠出年金を考える 7~->

運用資産の状況を確認し、

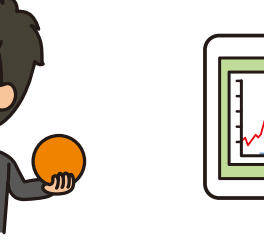

自分の投資タイプを理解し、商品一覧、実績推移を確認できます。

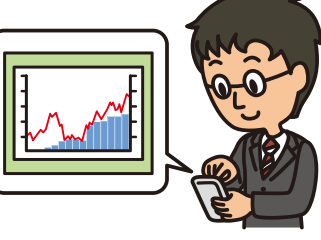

# わたしの確定拠出年金サポートサイト

資産残高や運用利回りを確認することができます。 確定拠出年金だけでなく、お金に関すること全般について 知ることができます。また、各種シミュレーションや運用商品を 選ぶための情報を確認することができます。

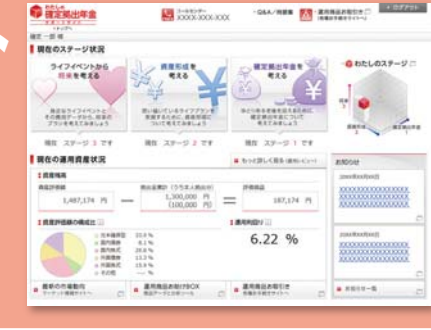

### ライフイベントから将来を考える 15ページ

みんなのデータを参考にして、あなたが必要となるお金を確認し、シミュレーションできます。

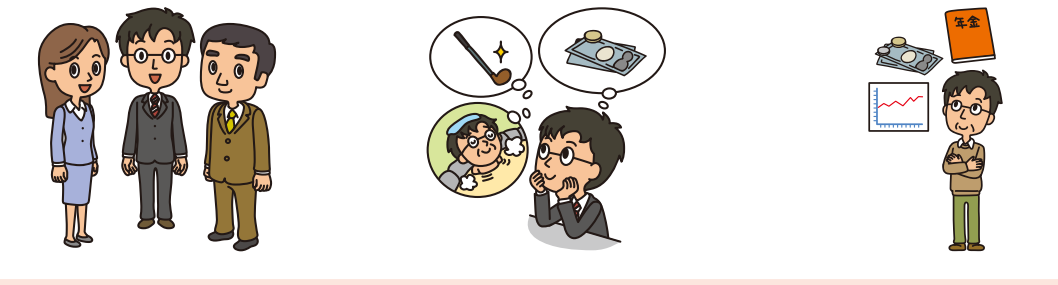

く知りたいページをご覧ください。

# NRK<sup>\*1</sup>ホームページ

資産状況の確認や登録内容の変更など、確定拠出年金に関する 各種手続きをすることができます。 確定拠出年金の資産状況の確認や預替え、運用商品割合変更などの 各種変更手続き、給付の手続きを行うことができます。

# 資産状況の確認をする

現在の資産状況や、

過去の取引状況、

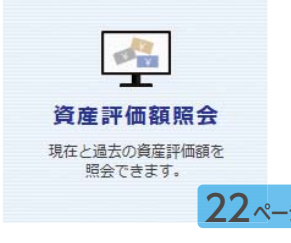

取引履歷照会 過去のお取引内容などを 照会できます。

### 運用商品の変更をする

登録内容の確認や、 基本情報照会 ご加入者の登録内容や掛金額、 商品の運用割合を照会できます。 27 -2

¢ |||| ) 運用商品預替 現在運用されている商品を売却し、 その資金で別の商品を購入できます。

# 電子帳票の閲覧や暗証番号の変更、給付に関する手続きをする

メールアドレスの登録や電子帳票の閲覧、 暗証番号の変更、 01 電子帳票照会 暗証番号 電子版帳票の照会、 (パスワード)を変更 ダウンロードができます。 39 ~->

\*1NRKとは、日本レコード・キーピング・ネットワーク(株)の略称です。確定拠出年金加入者等に関する情報を記録・管理(レコード・キーピング)する業務等を行います。 \*2「老齢給付金の請求書作成手続き」は老齢給付金の受給権を取得された方のみ表示されます。

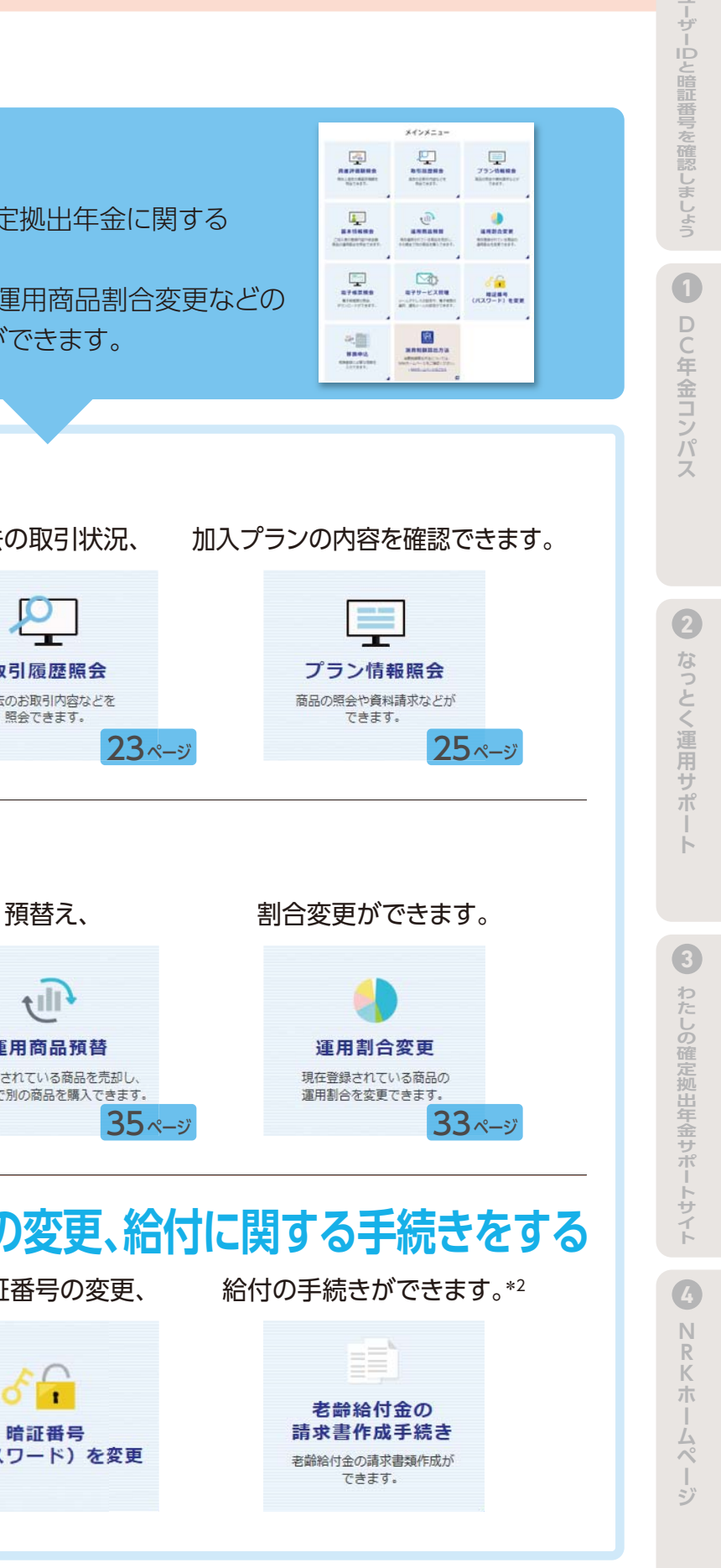

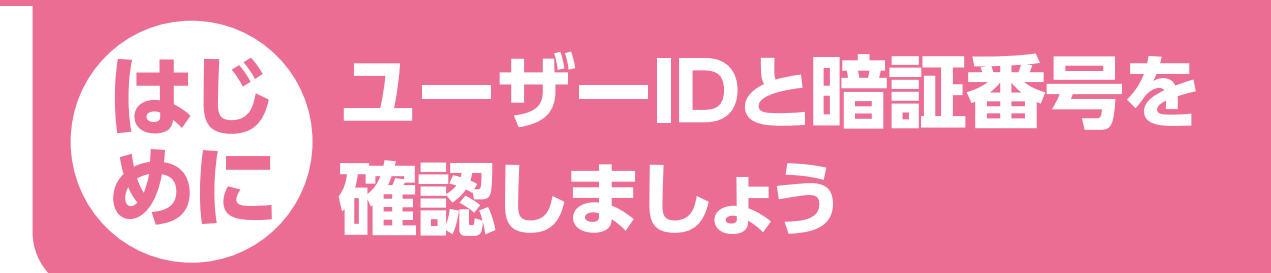

### ユーザーIDの確認と暗証番号の設定手続き

登録したメールアドレスへ「【NRK WEBサービス】ユーザーID発行のお知らせ」が届きます。 メール本文に記載の以下URLよりアクセスしてユーザーIDの通知と暗証番号の設定手続きを行ってく ださい。

URL:https://www.nrkn.co.jp/webapp/nrk/MeldNoticeExplain

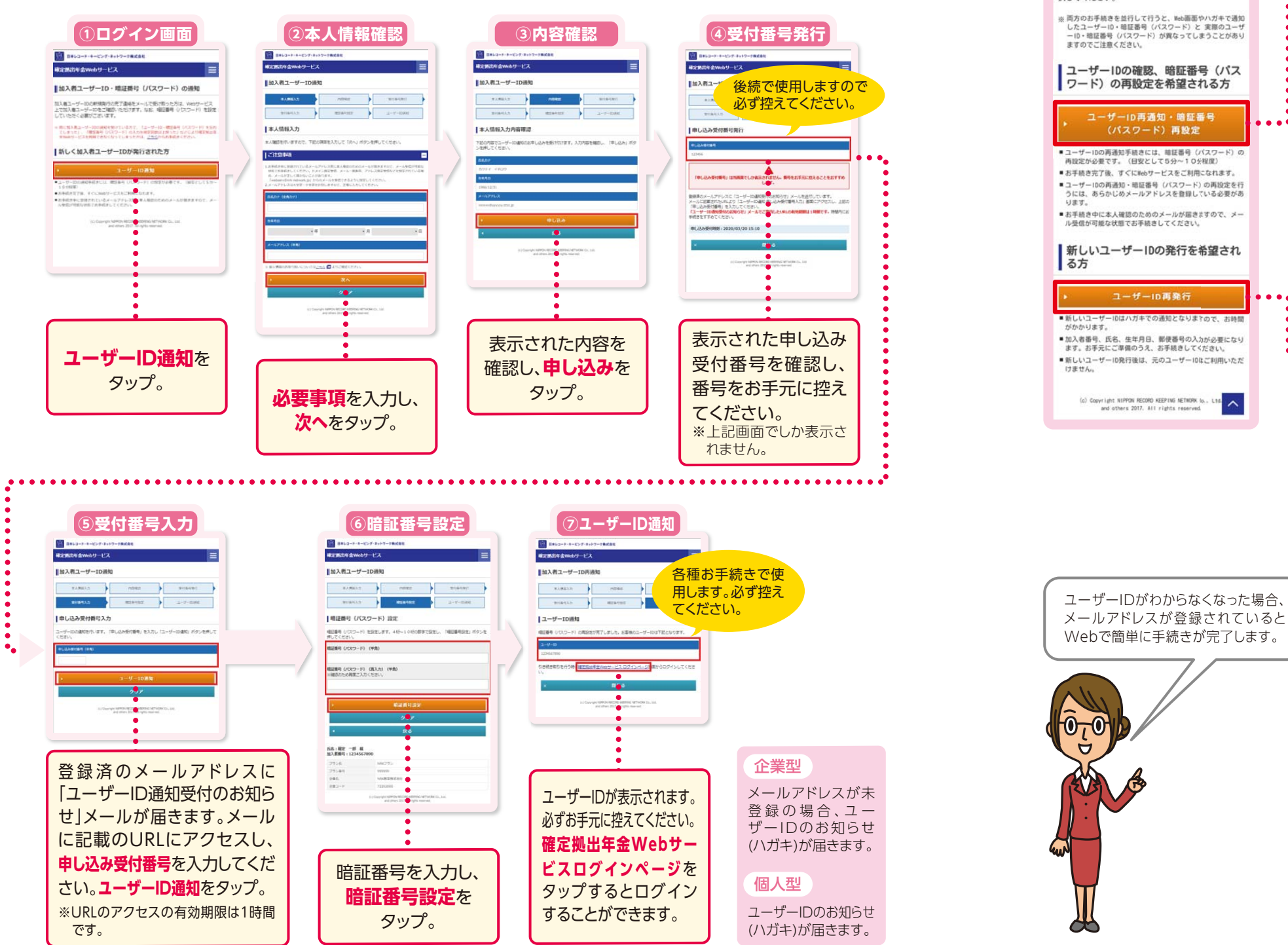

### ユーザーID再通知・再発行手続き

NRKホームページからの操作方法

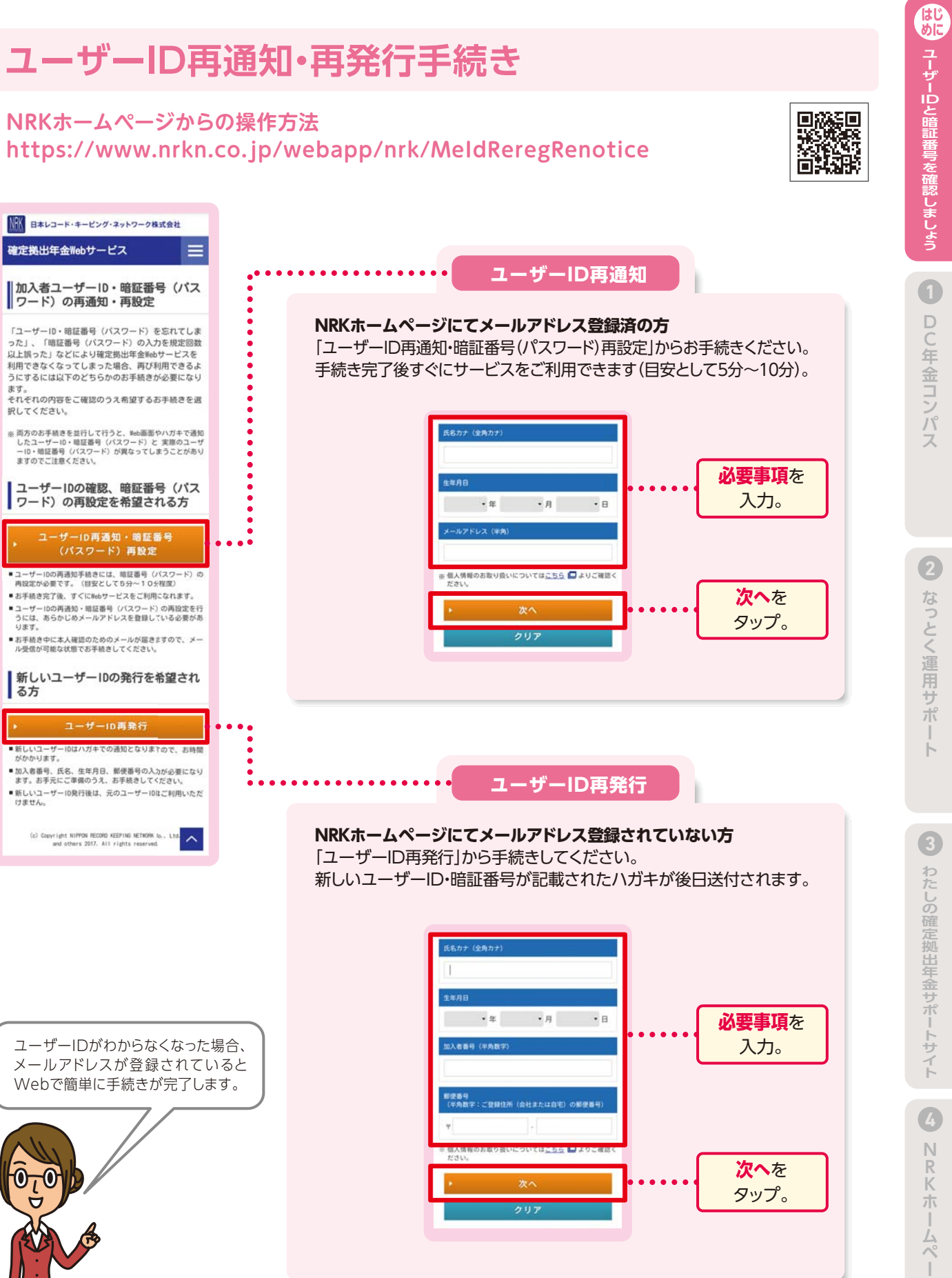

LINEのトーク画面からDCの資産状況の確認、NRKホームページへのアクセス 等ができるサービスです。

### 「友だち追加」と「初期設定」

二次元コードからアクセスし、「友だち追加」を行って [友だち追加]二次元コード ください。 手続きの際にユーザー IDと暗証番号\*が必要です。 \*詳細はP5~6をご参照ください。

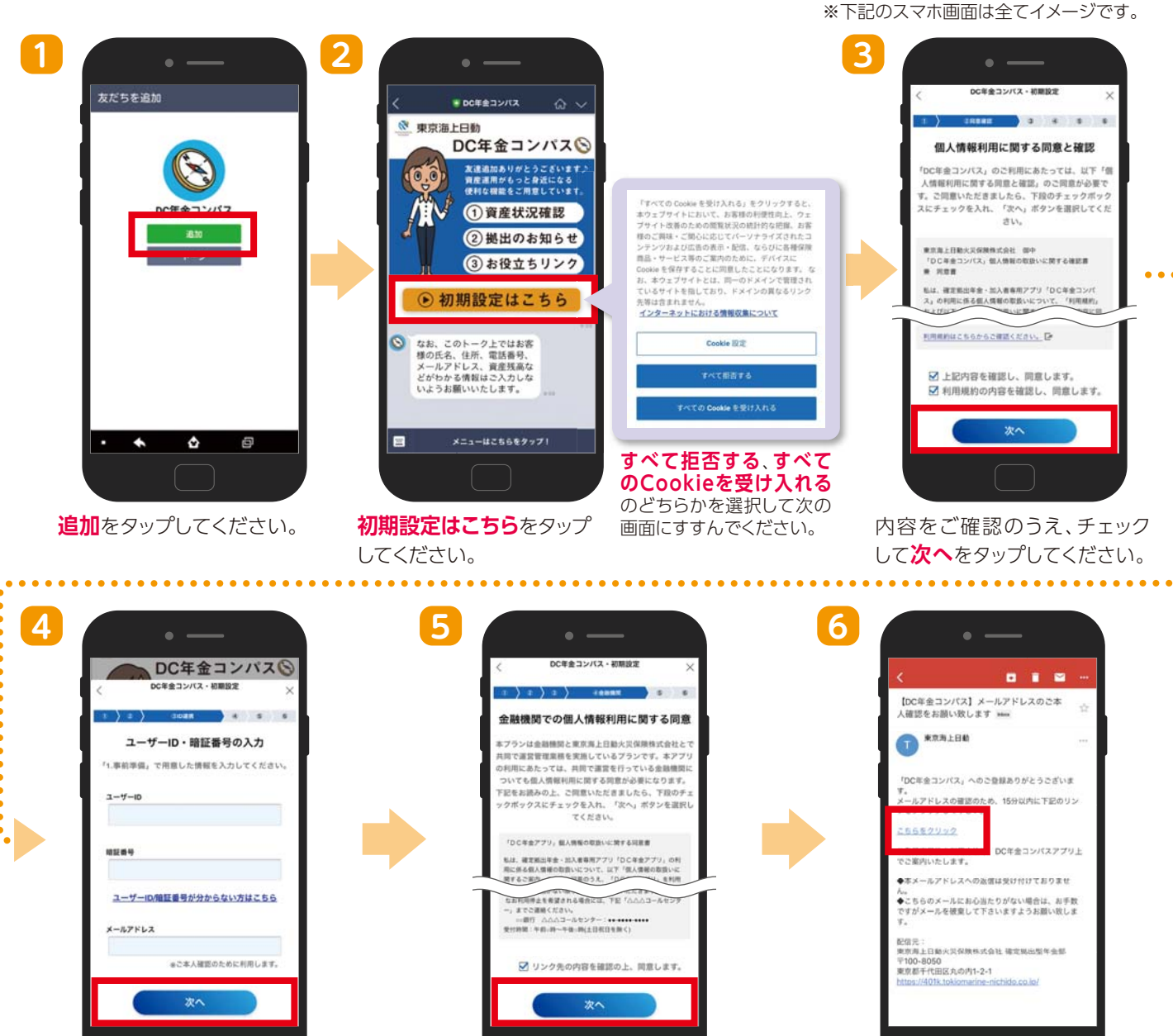

提携の金融機関様とのプランで ご加入の方には金融機関の確認 画面が表示される場合がありま す。内容をご確認のうえ、チェッ クして次へをタップしてくだ さい。

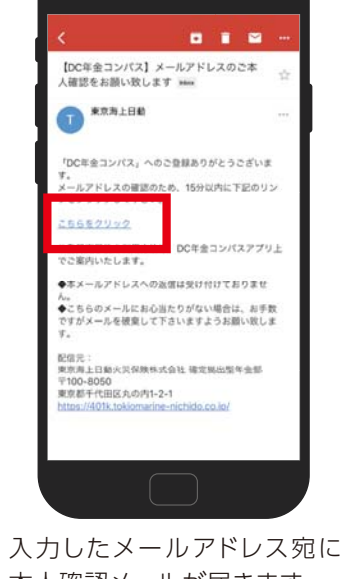

o XXXXII

本人確認メールが届きます。 **こちらをクリック**をタップして ください。

B

利用規約

利用規約を確認することができます。

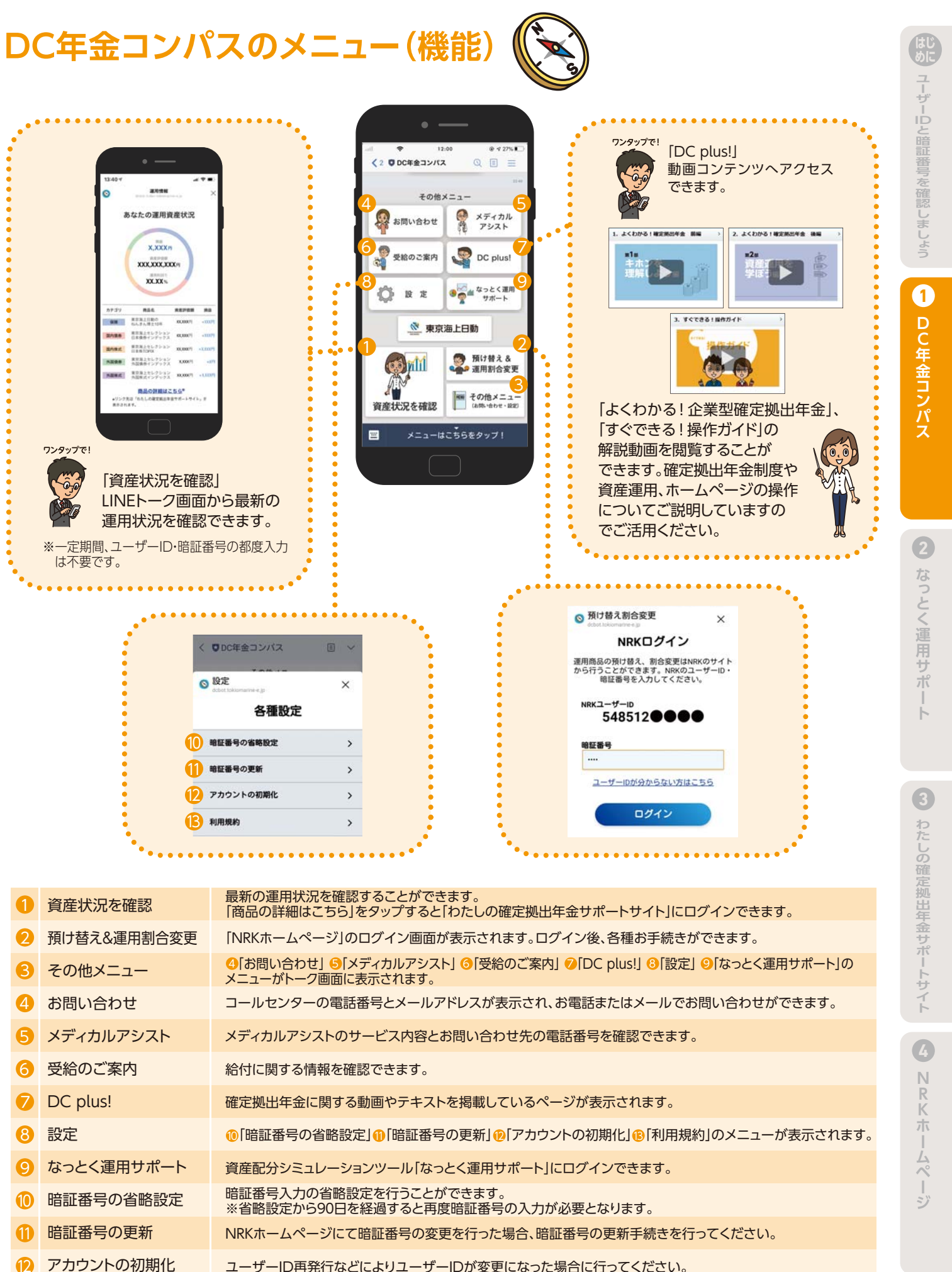

NRKのユーザーID・暗証番号

と、メールアドレスを入力し、

※ユーザーID、暗証番号がわからな い時は、NRKホームページで再通

知・再発行手続きができます。

次へをタップしてください。

ユーザーID再発行などによりユーザーIDが変更になった場合に行ってください。

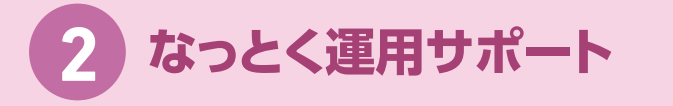

5つの質問にお答えいただくことで、お客様のリスク許容度に応じた効率的 アクセスはこちら な資産配分例をご提示します。

. . . . . . . .

その際、ご加入またはご加入予定のプランにラインアップされている商品で 構成された資産配分例をご提示します。

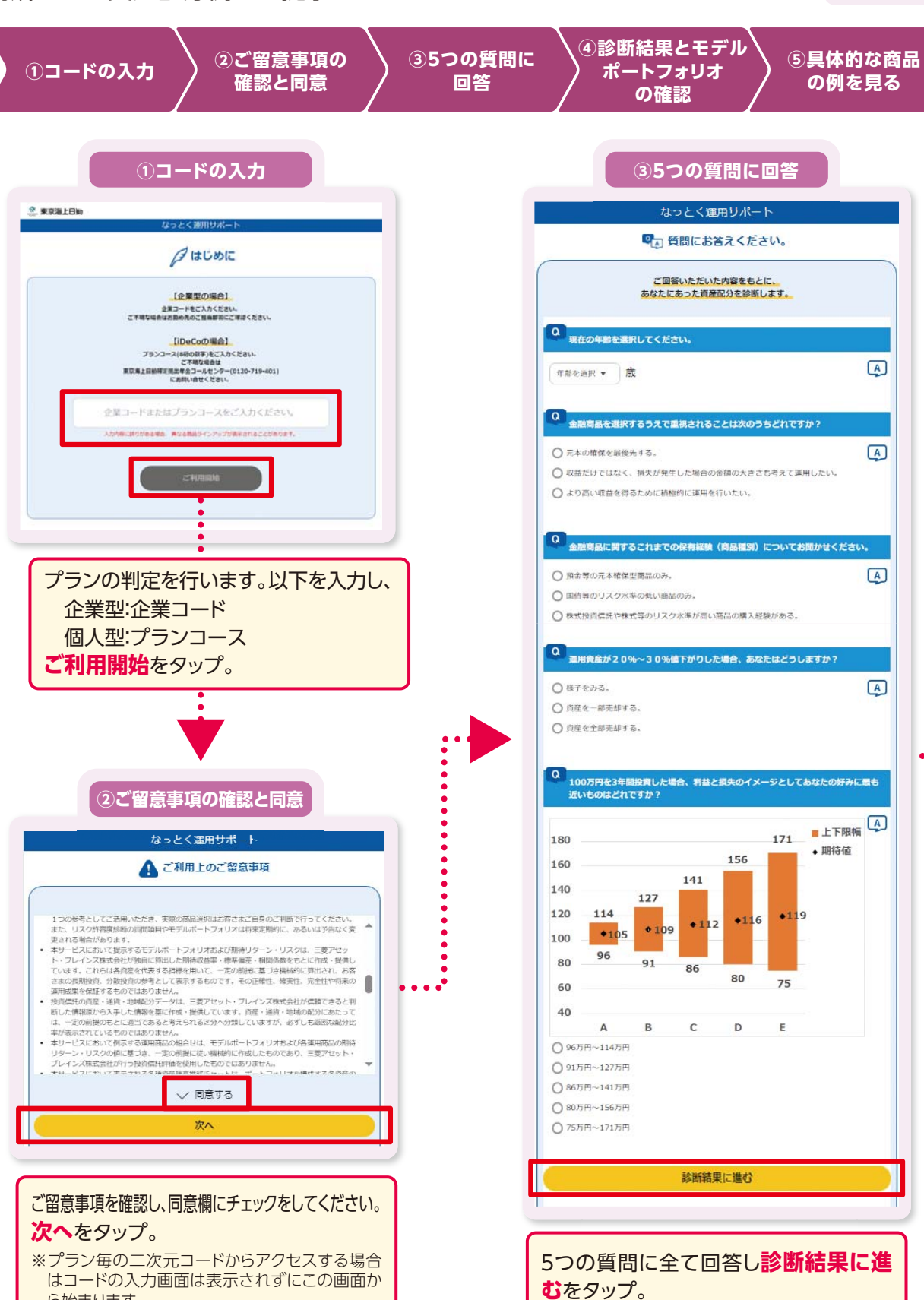

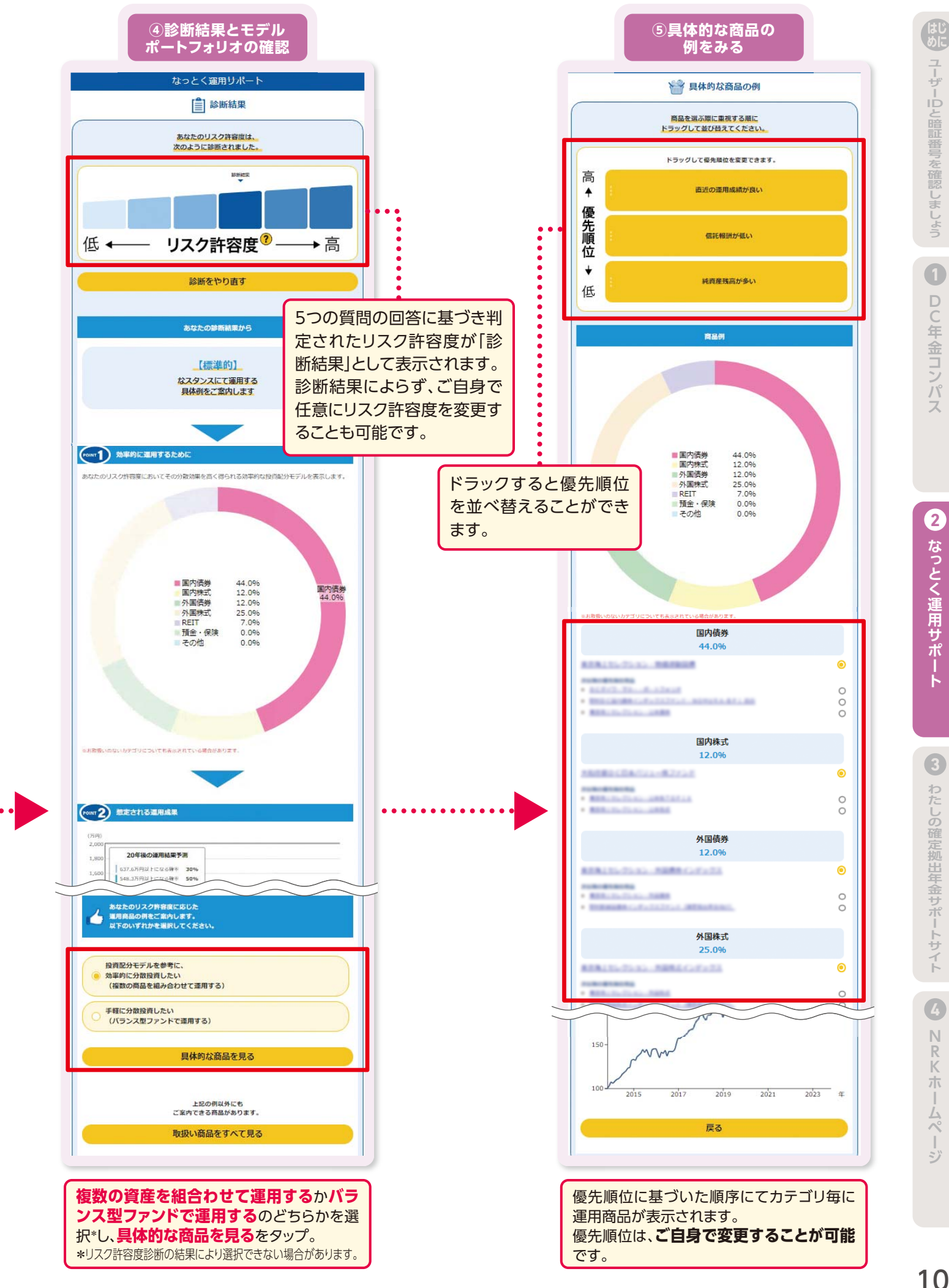

ら始まります。

10

ユーザ

ID

と暗証番号を確認しま

DC年金コンパ

2

なっとく運用サポ

3

わたしの確定拠出年金サポ

4

Ν

R

んペ

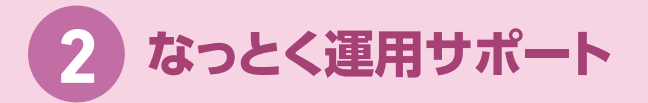

### その他商品紹介画面 ~商品ラインアップを確認する~

④「診断結果とモデルポートフォリオの確認」の画面の一番下のボタン**取扱い商品をすべて見る**をタップすると商品ラインアップを確認することができます。

### 1 「資産配分を見る」

バランス型ファンドについては、どのような分散 投資がされているかを確認できます。 このボタンをタップすると、ファンド個別の資産 配分が確認可能です。

| (MILE #2.12 | 資産配分を見る       | (祝話)              |
|-------------|---------------|-------------------|
| 17546       |               | eminer:           |
|             | (#25/253) (## | 10.02.53.79.70.60 |
|             | COLUMN A      | 4                 |
| 21-05-12    |               |                   |
|             |               | 而建設分支用            |
|             | 100 11        | 4                 |
| 200542      | 199. 位        |                   |
|             | Citer of a    | 由弗尼丹亚是            |
|             |               | 4.1               |
| TPASH2      |               |                   |
|             | 閉じる           | 自由社会を利            |
| 年期1         |               | 6.                |

### 2 商品名称

商品名をタップすると、その商品の詳細情報が 表示されます。

| 2. 東京湖上日朝                                                                                                    |                                                                                                    |                      |           |
|----------------------------------------------------------------------------------------------------|----------------------------------------------------------------------------------------------------|----------------------|-----------|
| 0.0.00                                                                                                    |                                                                                                    |                      |           |
| **************************************                                                                                                    | (WE) (2004-1WH) ( (0)(4-1)-1 ( 0)(40)                                                                                                    |                      |           |
| 18754-1<br>18 18                                                                                                    |                                                                                                    |                      |           |
|                                                                                                    |                                                                                                    |                      |           |
|                                                                                                    | AND                                                                                                    |                      |           |
|                                                                                                    | 8918-1                                                                                                    |                      |           |
| A man                                                                                                    | 占                                                                                                    |                      |           |
| antes ton                                                                                                    |                                                                                                    |                      |           |
| Log-brid-Australia, mar                                                                                                    | MARLIPERTURNE, NAMEN-ALMALINE, NO POLIN,<br>200, OWER-176, NAMELIN, NAMEZIN, NAMENING, ENGLAN,<br>REL-INTERNAL (114) AND ALMALIN, AND LIN, ONE-LIN,<br>2014, AND ALMAN-SING AN.                                                                                                    | GR. MINTERPACIENCES. |           |
| 1.0000-00000-000.1400<br>1.0000-00000-1.000-<br>1.000-00000-1.000-1.000                                                                                                    |                                                                                                    |                      |           |
| A DESCRIPTION OF A DESCRIPTION OF A DESC | 11-114(MAN) 80.                                                                                                    | 4049-9               |           |
| 1.5050-00100-001, 1040, 1<br>1.0050-00100-000-0<br>0000<br>0000<br>0000                                                                                                    | Pit-tianalasi Ba<br>RestF                                                                                                    | 40-19-9<br>88-19     | -         |
| NUMBER OF THE OWNER OF THE OWNER OF THE OWNER OF THE OWNER OF THE OWNER OF THE OWNER OF THE OWNER OWNER                                                                                                    | No-maintaine Be.<br>Prezi                                                                                                    | 40-11-1<br>88-17     | alle      |
| nene<br>arte<br>arte<br>arte                                                                                                    | Providentation de<br>Presidentes de la constant de la constant de la | otter<br>Meser       | -<br>8-14 |

| なっとく運                                                                                                    | 用サポート                                        |  |  |  |  |
|----------------------------------------------------------------------------------------------------|----------------------------------------------|--|--|--|--|
| 1 取扱い商品一覧                                                                                                    |                                              |  |  |  |  |
|                                                                                                    |                                              |  |  |  |  |
| カテゴリ :                                                                                                    | バランス                                         |  |  |  |  |
| 資産配分を固定する                                                                                                    | バランスファンド                                     |  |  |  |  |
| 株式、信券、REIT等の複数資産に分散投資をし                                                                                                    | ます.                                          |  |  |  |  |
| ヮヮ <i>ぃヮѹめ</i> のられに基本印度 昭方に基ついて運用されるファンドです。                                                                                                    |                                              |  |  |  |  |
| 運用商品名                                                                                                    | /運用会社                                        |  |  |  |  |
| 信託報酬 (税込)                                                                                                    | 信託財產留保額(税込)                                  |  |  |  |  |
| Material and a state of the                                                                                                    | 資産配分を見る                                      |  |  |  |  |
| 1000 ALC: N                                                                                                    |                                              |  |  |  |  |
|                                                                                                    |                                              |  |  |  |  |
| REAL PROPERTY AND                                                                                                    | 資産配分を見る                                      |  |  |  |  |
|                                                                                                    |                                              |  |  |  |  |
| 100.000                                                                                                    | 81311L                                       |  |  |  |  |
| REAL PROPERTY AND ADDRESS OF THE OWNER                                                                                                    | 資産配分を見る                                      |  |  |  |  |
|                                                                                                    |                                              |  |  |  |  |
| 881.00%                                                                                                    | and an                                       |  |  |  |  |
| REAL PROPERTY AND                                                                                                    | 吉奈が分を見る                                      |  |  |  |  |
|                                                                                                    |                                              |  |  |  |  |
| 10.00%                                                                                                    | anabi.                                       |  |  |  |  |
| ROAL PROPERTY AND A DESIGN                                                                                                    | 10005BX                                      |  |  |  |  |
|                                                                                                    | F X M MC 77 70, 50 10                        |  |  |  |  |
| ette opra                                                                                                    | BORD.                                        |  |  |  |  |
| ターゲットイヤー型                                                                                                    | のバランスファンド                                    |  |  |  |  |
| 塁職時期をターゲットイヤーに設定し、リスク∜<br>−般にはターゲットイヤーに近づくまでは比較#                                                                                                    | と調整していくファンドです。<br>り積極的にリスク資産への投資を行い、ターゲ      |  |  |  |  |
| ットイヤーに近づくとリスクを抑制していく運                                                                                                    | 目スタイルをとります。                                  |  |  |  |  |
| 運用商品名                                                                                                    | / 運用会社                                       |  |  |  |  |
| Jeacann (Arro)                                                                                                    |                                              |  |  |  |  |
|                                                                                                    | 資産配分を見る                                      |  |  |  |  |
| 0.001.0075                                                                                                    | ACCESS.                                      |  |  |  |  |
| RURLE-TAX. (Tr. 7/10114)                                                                                                    | L/#D8170++++++++++++++++++++++++++++++++++++ |  |  |  |  |
|                                                                                                    | 資産配分を見る                                      |  |  |  |  |
| 8/80.2055                                                                                                    | 81811                                        |  |  |  |  |
| REAL P. CO CT                                                                                                    | L/BBR1701+101414                             |  |  |  |  |
|                                                                                                    | 資産配分を見る                                      |  |  |  |  |
| 0.001.0075                                                                                                    | 812811                                       |  |  |  |  |
| REAL POINT (TO                                                                                                    | L/#D8270++++++++++++++++++++++++++++++++++++ |  |  |  |  |
|                                                                                                    | 資産配分を見る                                      |  |  |  |  |
| 0.01.1005                                                                                                    | 81201                                        |  |  |  |  |
| カテゴリ :                                                                                                    | 国内株式                                         |  |  |  |  |
| 主として国内の株式に投資する商品です。                                                                                                    |                                              |  |  |  |  |
| 運用商品名                                                                                                    | /運用会社                                        |  |  |  |  |
| 信託報酬 (税込)                                                                                                    | 信託財産留保額 (税込)                                 |  |  |  |  |
| REAL PROPERTY AND ADDRESS OF                                                                                                    | BA175+17834>4                                |  |  |  |  |
| 8/85 (5/%                                                                                                    | 80.895                                       |  |  |  |  |
| REALINGTING AND ADDRESS                                                                                                    | 10 1 2 2 2 3 3 4 5 F                         |  |  |  |  |
| 0.01.075                                                                                                    | 81201                                        |  |  |  |  |
| ARCRECORCEL-ROLLAND                                                                                                    | 160570×+2833>+                               |  |  |  |  |
| 001025                                                                                                    | 81201                                        |  |  |  |  |
| カテゴリ:                                                                                                    | 外国株式                                         |  |  |  |  |
| 主として外国の株式に投資する商品です。                                                                                                    |                                              |  |  |  |  |
| 運用商品名                                                                                                    | /運用会社                                        |  |  |  |  |
| 信託報酬 (税込)                                                                                                    | 信託財産留保額 (税込)                                 |  |  |  |  |
| REAL PROPERTY AND ADDRESS OF ADDRESS OF ADDRESS ADDRESS ADDRES | **************************************       |  |  |  |  |
| 0.00.22%                                                                                                    | 811894.                                      |  |  |  |  |
| COMPANY CONTRACTOR                                                                                                    | TANK METERSTREAM                             |  |  |  |  |
| 680.275%                                                                                                    | #1394.                                       |  |  |  |  |
| REALIZING AND ARRESTED AND A                                                                                                    | *********                                    |  |  |  |  |
| 0.01.738%                                                                                                    | 87.891.                                      |  |  |  |  |
| カテゴリ:                                                                                                    | 国内債券                                         |  |  |  |  |
|                                                                                                    |                                              |  |  |  |  |

### memo

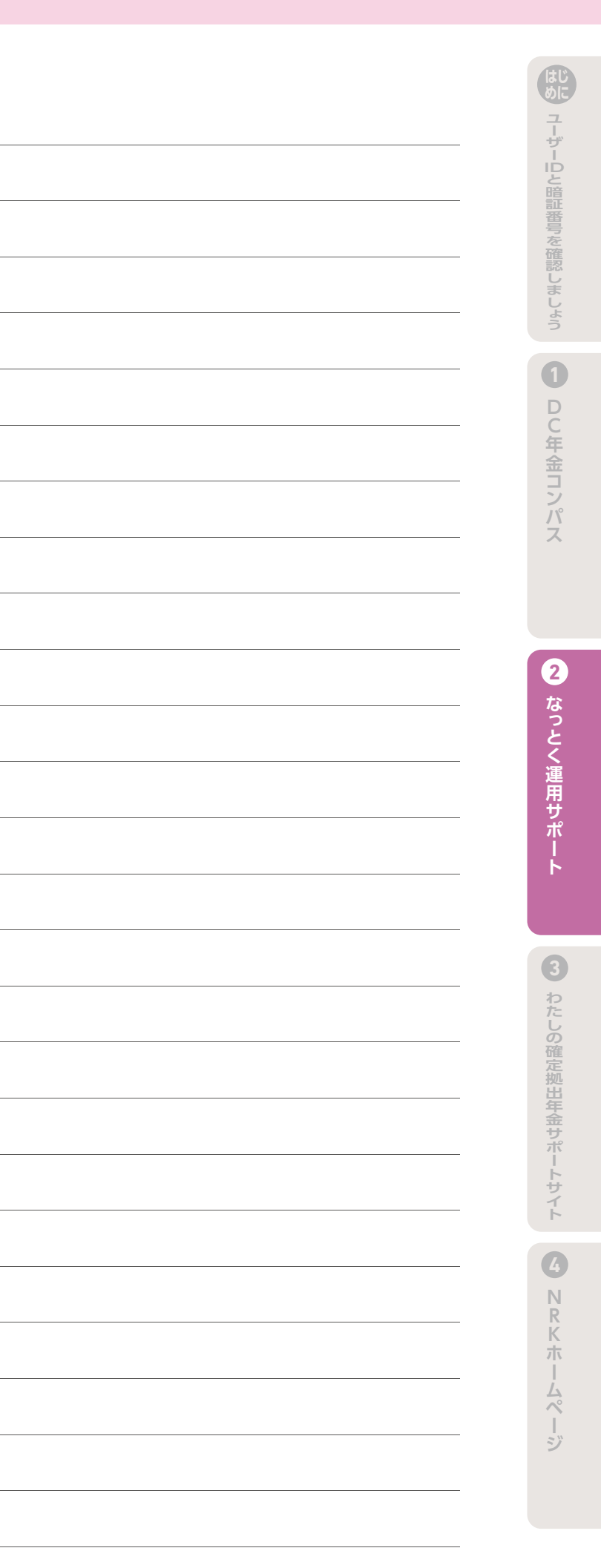

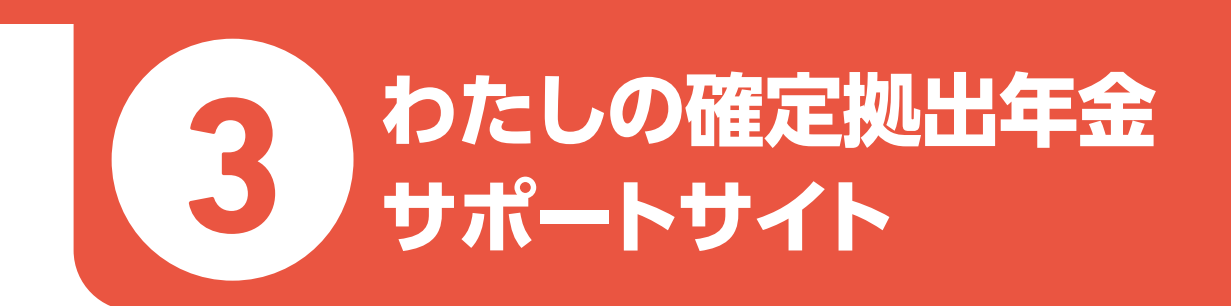

### 現在のステージ状況と運用資産状況

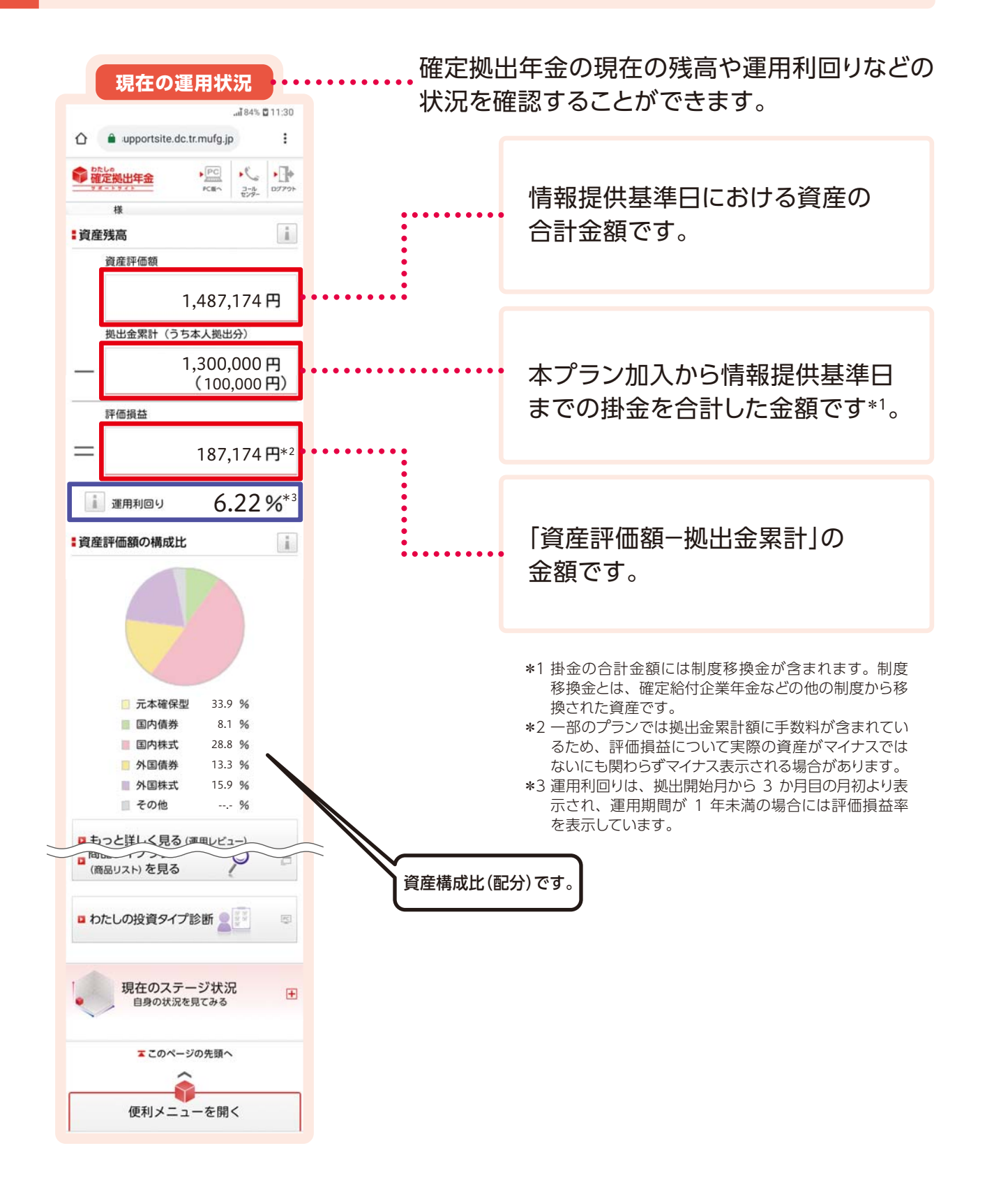

#### ●現在のステージ状況

このページでは、3つのテーマから確定拠出年金をはじめとしたお金のこと全般について 確認することができます。それぞれのテーマごとにステージ状況が表示されます。

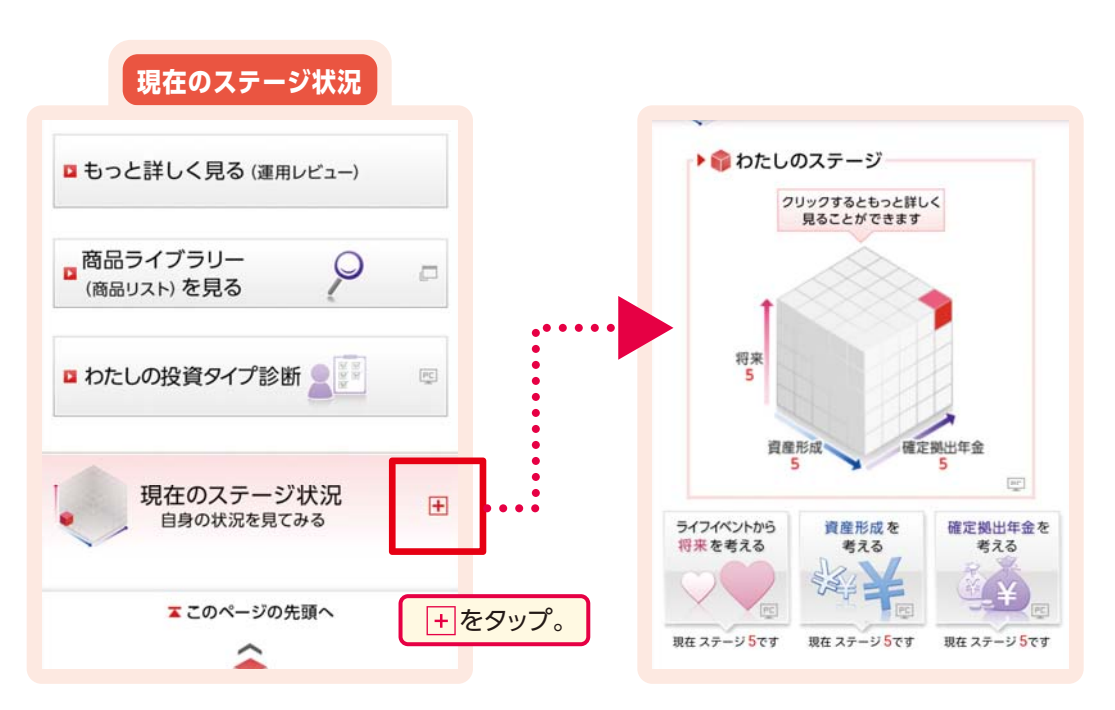

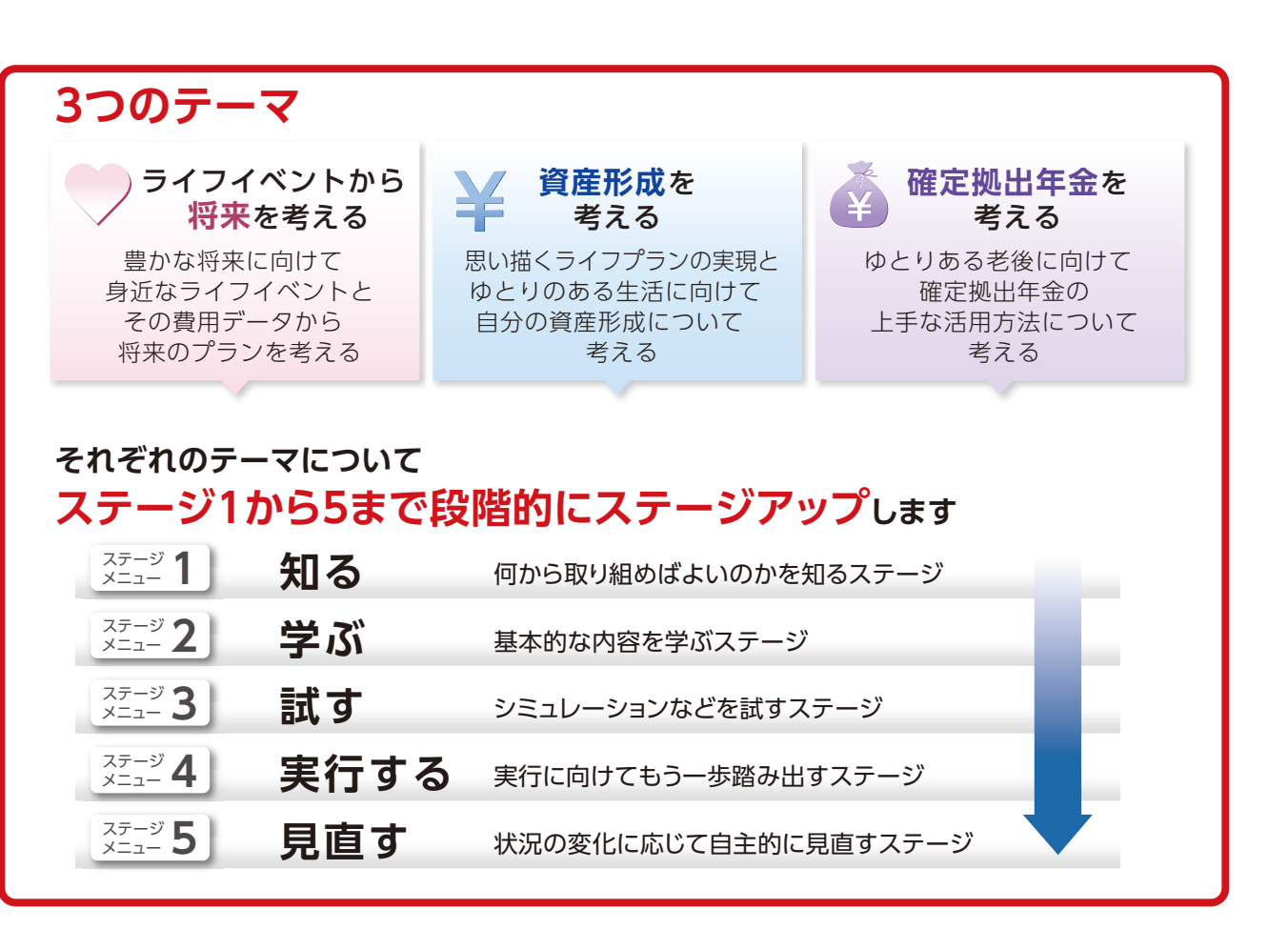

DC年金コンパ なっとく運用サ 3 わたしの確定拠出年金サポートサイト

0

14

4

N R

木

ムペ

# 2 ライフイベントから将来を考える

豊かな将来に向けて、身近なライフイベントとその費用データから将来の プランを考えていただくための情報・サービスです。

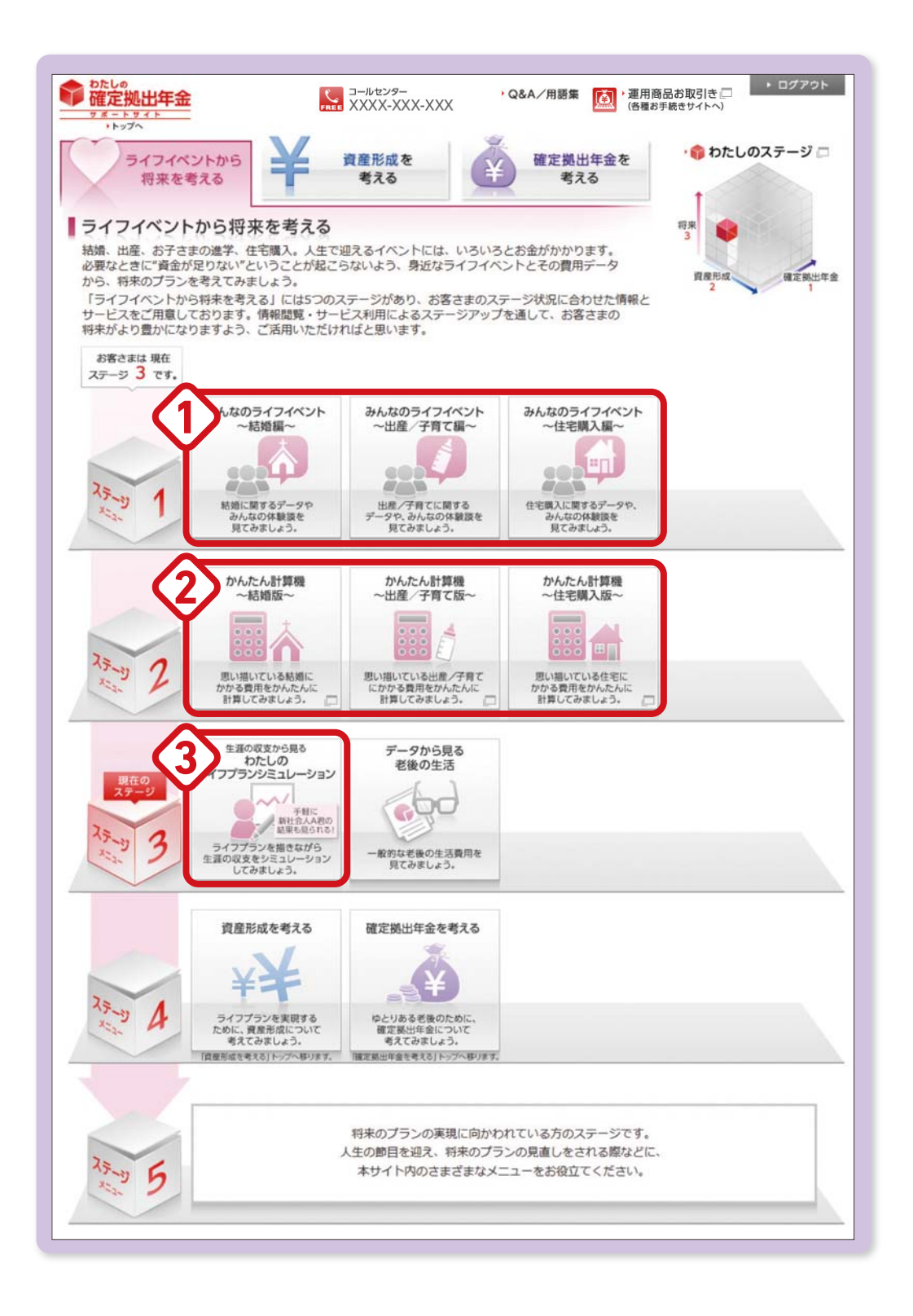

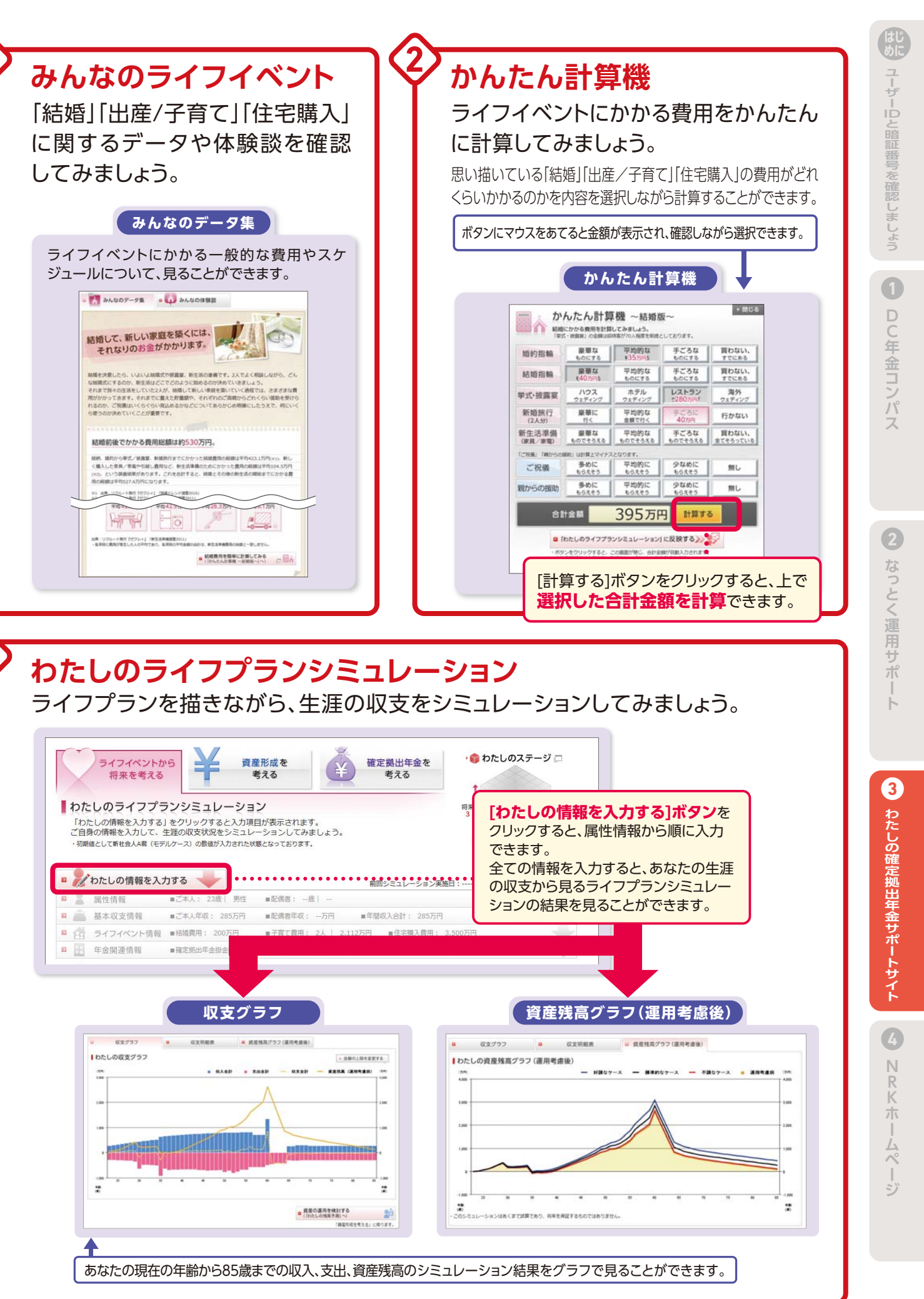

資産形成を考える 3

> 思い描くライフプランの実現とゆとりのある生活に向けて 自分の資産形成について考えるメニューです。

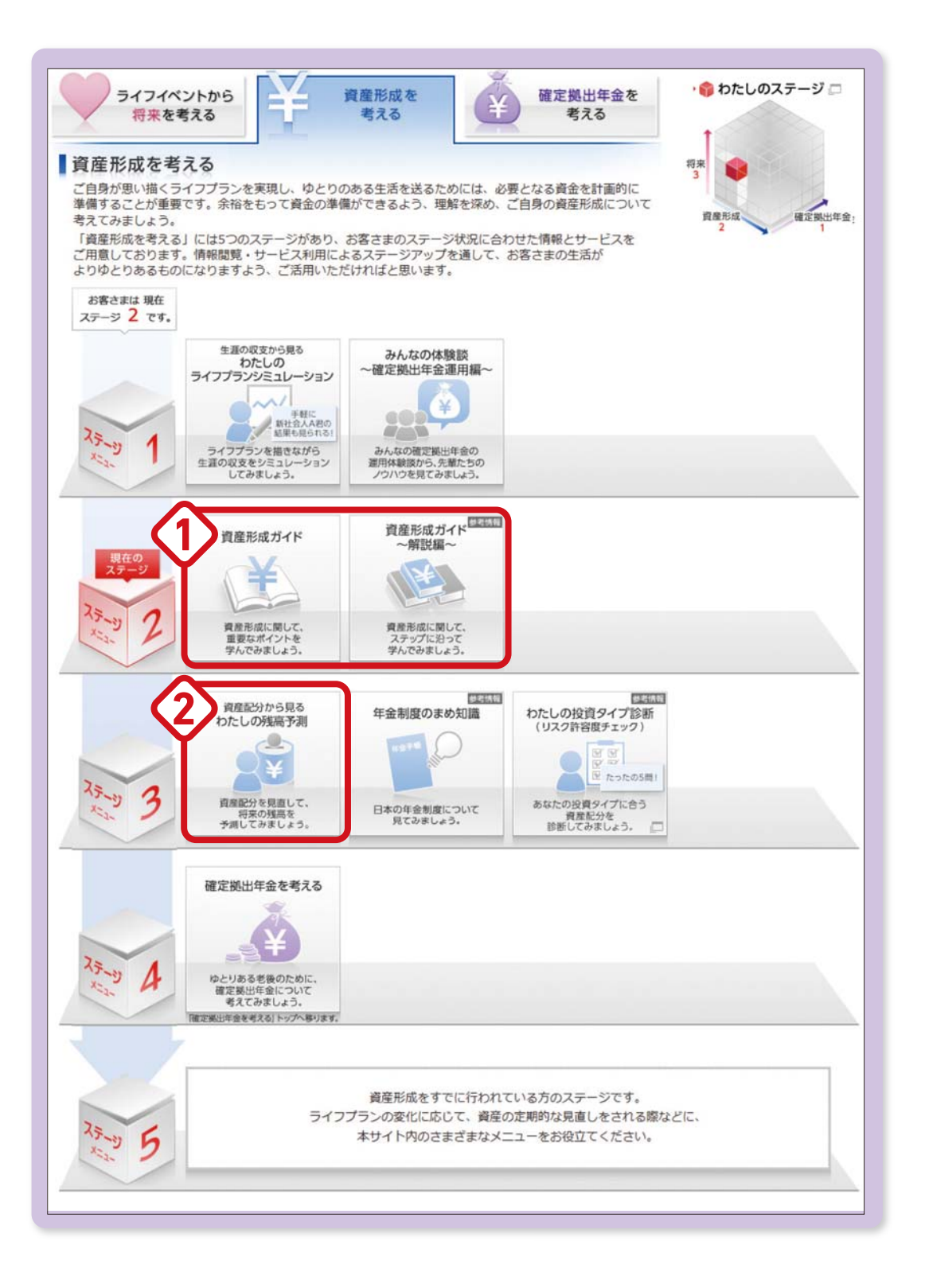

資産形成ガイド 基本的なことから実際の運用の考え方までを、ステップに沿って学ぶことができます。 【資産形成ガイド ~解説編~】 学んでいただきたい順にステップが並ん 各項目の でおり、各ステップをクリックすると、もっ と詳しく学ぶことができます。 運用を考える前に知っておきたい人間の行動 資産適用に取り給むにあたって、知っておきたい人間の行動パターンがあります。まずは、その許き 見てみましょう。 人間は、必ずしも合理的な判断に基づいて行動できるとは限りません。 次のケース1、ケース2でそれぞれ2つの選択肢がある場合、あなたはどちら 解説編の各ステップでは、問いの答えを考 Analy Meaning Analy Meaning Analytic Analytic An 7-21 5-22 \*84 \*84 62.11 えたり、実際に収入と支出を計算したりし C 50% A 50% B 100% - Malancest Annotation (1998) ( Anti-Friday) - Malancestern (2) ながら学ぶことができます。 Attraction 50%の確率で 100万円を 調する 50%の確率で 100%の確率で 100万円が 得られる 30万円が 得られる 投資理論の考え方には、「投資家は合理的に判断し、収益(明待効用)を最 I.s.est 5」という前提があります。しかし現実には、感情が投資行動を支配してし 💼 評量500歳 0円 も常に合理的な判断に基づいて行動しているわけではありません。ケース OF ? RANGE 基準となる「期待値」を計算してみると次のようになります。 わたしの残高予測 資産配分を見直して、将来の残高を予測してみましょう。 現在お持ちの資産について、現在の資産配分で運用した場合、将来どれくらいの残高になるかを予測することができます。 さらに資産配分を変更した場合、将来どれくらいの残高になるかを予測し、現在の資産配分の場合と比較することができます。 ●確定拠出年金については、ご自身の現在保有されている 現在お持ちの金融資産 商品に基づいた金額を表示しており、今後の掛金は含まれ の金額と残高予測年齢を ていません。 入力できます。 わたしの予測残高を見る 現在の資産を入力する ・ 🗑 2. わたしの予測残高を見る 1. 現在の資産を入力する . .... 在お持ちの金融資産の金額と残高予測年齢を入力してください 資産配分 
 リターン
 1.9%

 \*講座共常
 リスク
 5.5%
 資産配5 好調なケース 確定拠出年金 金融資産 승計 824万円 +375万円 金額(万円) 📋 金額(万円) 金額(万円) 構成比(%) 標準的なケース 現在 元本確保型 50 🖬 250 🖾 300 67 元本確保 国内债券 3 国内债券 449万円 582万円 +133万円 12 0 0 12 国内株式 43 50 0 93 21 国内株式 不調なケース ます。 外国债券 20 0 0 20 4 外国债券 408万円 -41万円 外国株式 24 0 0 24 5 外国株式 0 0 0 その他 0 0 その他 300 449 100 合計 149 승計 60 ▼ 歳 残高予測年齢 3. 資産配分を変更してみる 1 ・ 🛐 2. わたしの予測残高を見る ¥ V [構成比を確認する] [3.資産配分を変更 残高予測年齢に [2.わたしの予測残 してみる]ボタンを ボタンをクリックする は、残高の予測 高を見る]ボタンを と、現在の資産の構成比 クリックすると、資産配 を行いたい年齢 クリックすると、現在 グラフが表示され、見る 分を変更できます。 の資産配分で運用し ことができます。 をご入力ください。 た予測残高を見るこ とができます。

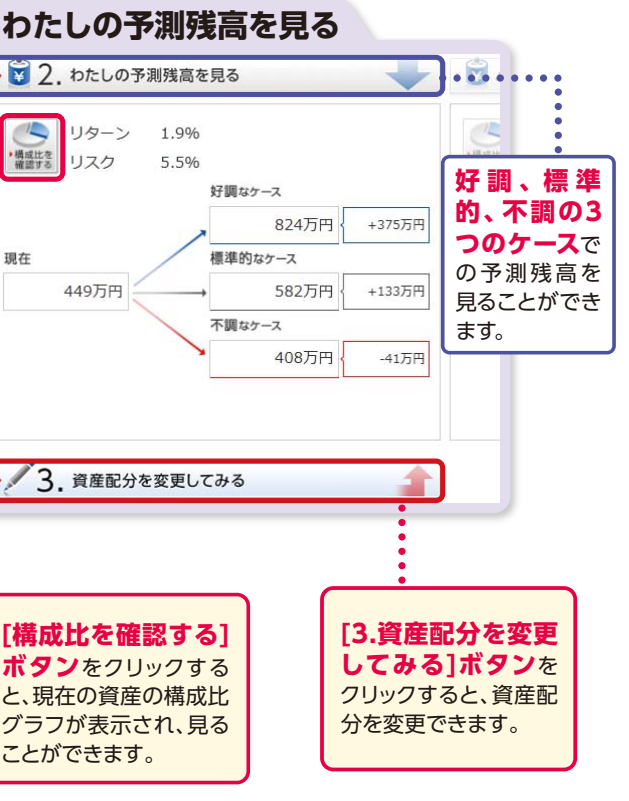

用サ 3

0

D C 年

・金コン

J٢

な

わたしの確定拠 十金サポー

4

Ν

~

### 確定拠出年金を考える

ゆとりある老後に向けて、確定拠出年金の上手な活用方法について 考えていただくためのメニューです。

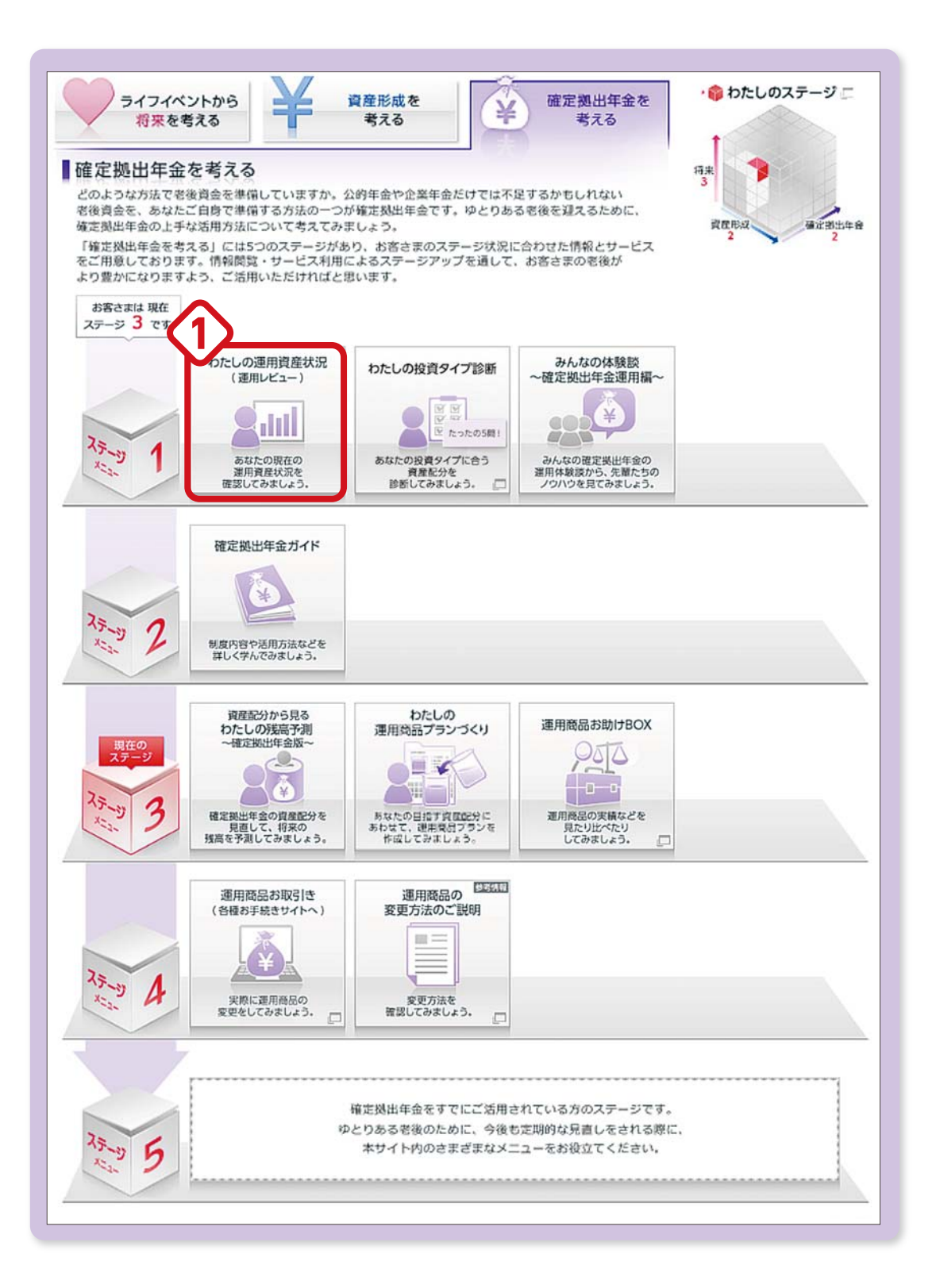

#### わたしの運用資産状況(運用レビュー) 運用資産状況を確認してみましょう。 現在の運用資産状況と過去からの推移等を確認することができます。 運用資産情報 運用資産情報 運用商品別情報 見在の状況 :資產残高 造産評価額 柳出会累計(うち本人明出分) 評価措益 1,300,000 円 (100,000 円) =1.487.174 円 \_\_\_\_ 187.174 円 : 運用利回り(年率換算) 運用利潤りの計算方法について 最近5年 搬出開始以来 最近1年 最近3年 6.55 % ...... 6.22 % 5.76 % ■過去からの推移 目標としていた 目標としていた通用利回りを入力して計算ボタンをクリックすると 2.00 % 計算 運用利回り 想定資産額と資産評価額を比較することができます。 2.00 % 計算 1年 -(千円) ●資産評価額 ■務出会業計 ----計算後の想定資産額 ■ 確定拠出年金とは、どのような制度なのか → 運用商品別情報 運用商品別情報 運用資産情報 2 商品別の状況 商品カテゴリー 回:定期預金 目:外国株式 ■:国内債券 ■:国内株式 商品の割合 商品カテゴリー :国内株式 □:定期預金 ■:外国株式 ■:国内債券 1 (2) 掛金 會 資産評価額 商品名 割合 商品名 ●●●●ファンド ●●●●ファンド 34 % IN XXXXファンド ××××ファンド 29% 16% ■ NRKサイトの掛金情報を確認する (「NRKサイト」へ) 13% 00007728 ▲▲▲▲ファンド ・上記は毎月の掛金の商品別割合を表示しています。 8% データ更新のタイミングにより、直近の実績もしくは 次回掛金の予定となります。 なお、制度物金がある場合の運用副合は、「運用商品 お取引き(各種お手続きサイト)」からご確認ください。 確定拠出年金とは、どのような制度なのか (「ステージ2メニュー」へ) ■ 商品を見たり比べたりする (「運用商品お助けBOX」へ)

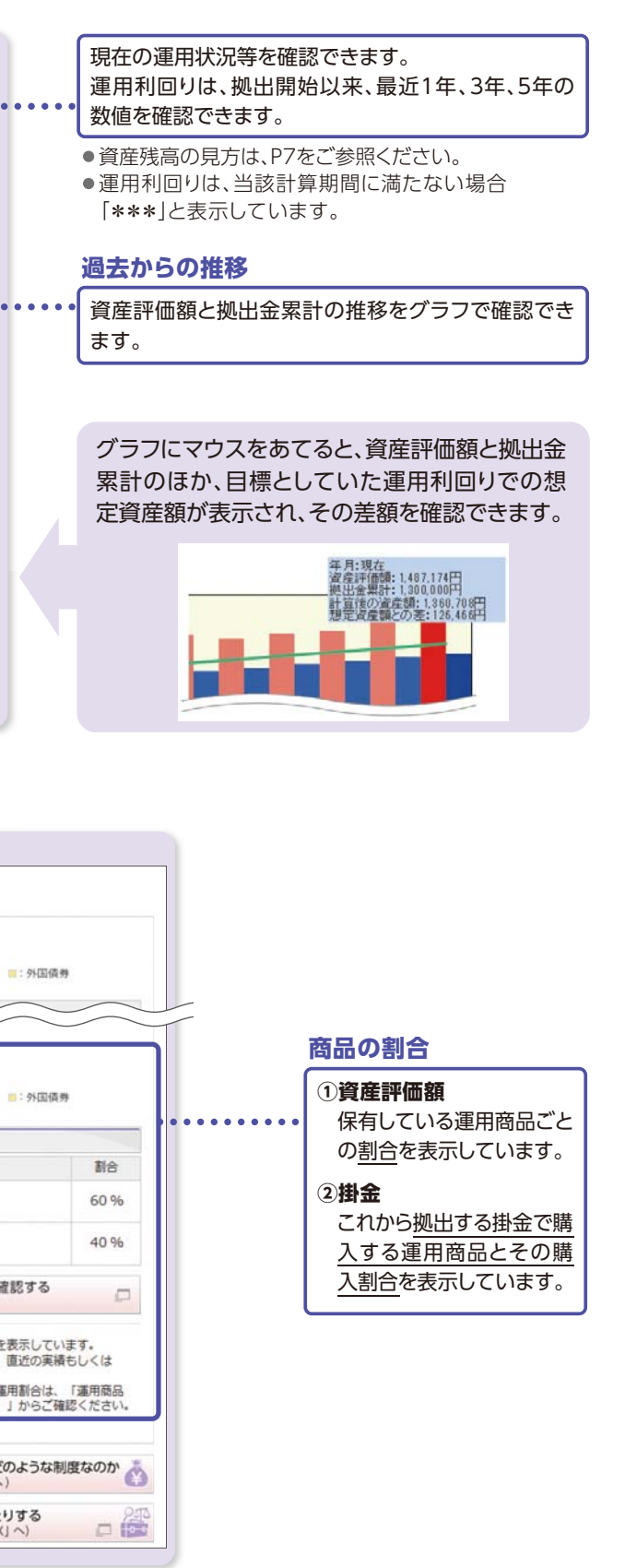

20

0

D C 年

金コン

2

なっとく運用サ

3

わたしの確定拠出年金サポー

トサイト

4

Ν

~

### memo

| memo |                                                                                                    | NR                                                                                 | (ホーム・                                                        |
|------|----------------------------------------------------------------------------------------------------|------------------------------------------------------------------------------------|--------------------------------------------------------------|
|      |                                                                                                    |                                                                                    |                                                              |
|      |                                                                                                    |                                                                                    |                                                              |
|      | 1 弾                                                                                                    | <b>全評価額照</b>                                                                       | 会                                                            |
|      | 現                                                                                                    | れた過去の資産評                                                                           | 価額を見ることがて                                                    |
|      |                                                                                                    | スマートフォン表示                                                                          |                                                              |
|      |                                                                                                    | ンメニュー<br>「「「」」<br>第点<br>「「」」<br>「」」<br>「」」<br>「」」<br>「」」<br>「」」<br>「」」<br>「        | メインメニューから<br>資産評価額照会<br>選択。                                  |
|      |                                                                                                    | プラン情報協会<br>2月会や資料満定などができます。<br>ます。これになったの登録が合や歩金紙、商品の運用自分を明由できます。                  |                                                              |
|      |                                                                                                    |                                                                                    | ※NRKホームページへの<br>アクセス方法については、<br>P2をご確認ください。                  |
|      |                                                                                                    | ● ● ● ● ● ● ● ● ● ● ● ● ● ● ● ● ● ● ●                                              |                                                              |
|      |                                                                                                    |                                                                                    |                                                              |
|      | 1                                                                                                    | 現在の資産評価額                                                                           | Ā —                                                          |
|      | 100 -<br>140 - 140 - 140 - 140 - 140 - 140 - 140 - 140 - 140 - 140 - 140 - 140 - 140 - 140 - 140 - 140 - 140 - 140 - 140 | Bまレコード・キーピング・オットワーク株式会社<br>提出年金Webサービス                                             | 受付中国のある場合になった。                                               |
|      | 1 10.0                                                                                                    | 主評価額照会                                                                             |                                                              |
|      | - 10                                                                                                    | 、長込、気速やです、最高限入剤の応伸速があります。お客様の応告れての原用発電に<br>1付中の限引は最高伸点内容に反発されておりません。ごとう主用して詳細をご覧くだ |                                                              |
|      | ្ញុំ <u>ព</u> ្រឹង<br>ដូចភា                                                                                              | <b>台戸価額</b><br>発星とその評価額を表示しています。<br>(181 - 2009/07/10 18:50                        | - 回転<br>- 回転<br>- 回転<br>- 回転<br>- 回転<br>- 回転<br>- 回転<br>- 回転 |
|      | 20                                                                                                    | の資産評価額を解会するときは、年月を知定して「服会」ホタンを押して<br>09/02 ・                                       | にKatu<br>リスト<br>月末時点 Sa                                      |
|      |                                                                                                    | OJ BEIRÈ-MARRO<br>MULTURI                                                          | ます。<br>で照:<br>7458                                           |
|      | <br>                                                                                                    | 8,646,400/7<br>R42(448<br>8,194,485/7                                              | **51,015 <sup>9</sup><br>・・・・<br>が表                          |
|      |                                                                                                    | 114度<br>21523<br>注語表示                                                              |                                                              |
|      |                                                                                                    | OB                                                                                 | 基準<br>3商                                                     |
|      | 50<br>70<br>70                                                                                                    | Nata dur<br>Git<br>JUM Git                                                         | R.194.4857 0 • • • • • • • に解<br>A185,7947 約 日<br>100%       |

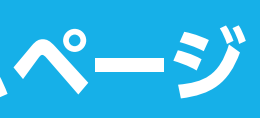

### ができます。

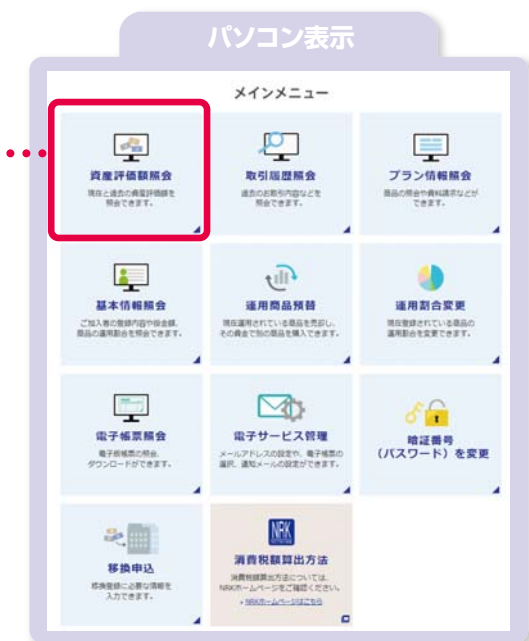

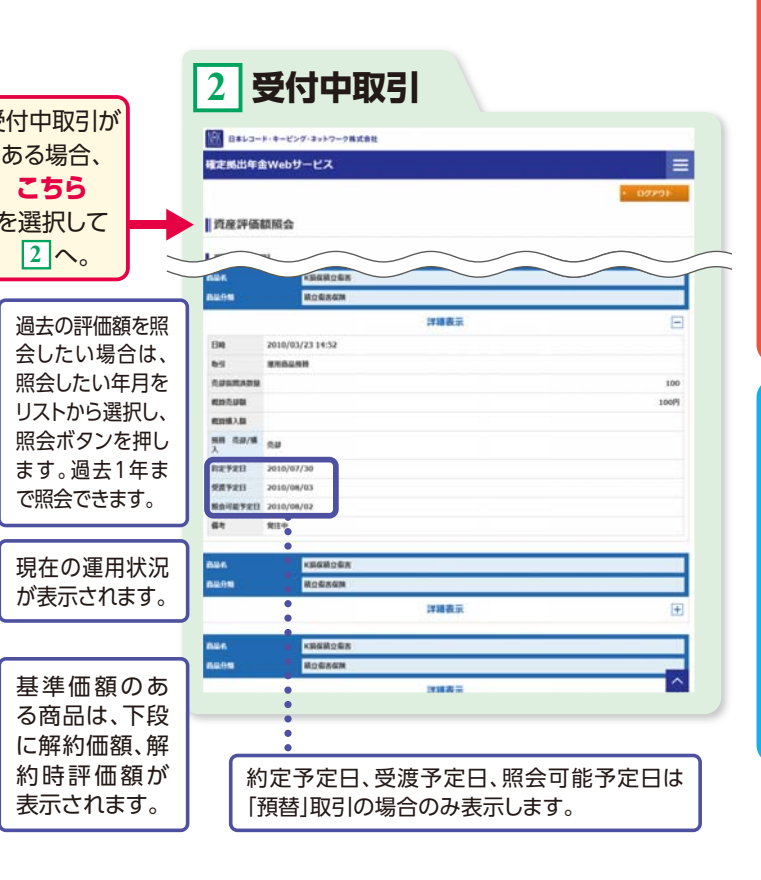

2 なっとく運用サポート 3

わたしの確定拠出年金サポートサイト

4

NRKホ·

ームページ

はし ユーザーロと暗証番号を確認しましょう

1 DC年金コンパス

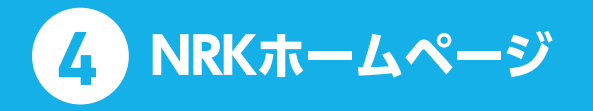

#### 2 取引履歴照会

過去のお取引内容などを照会できます。

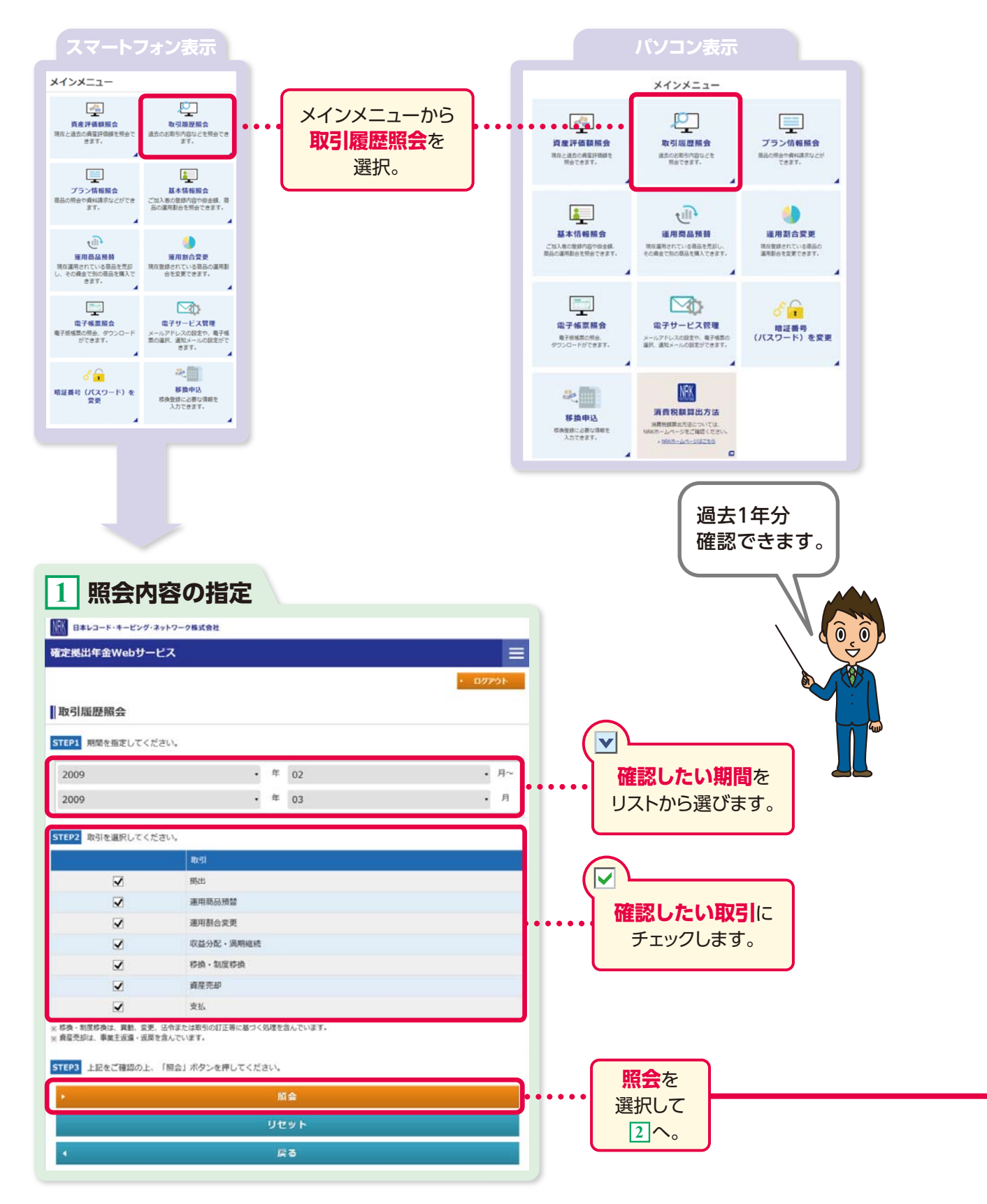

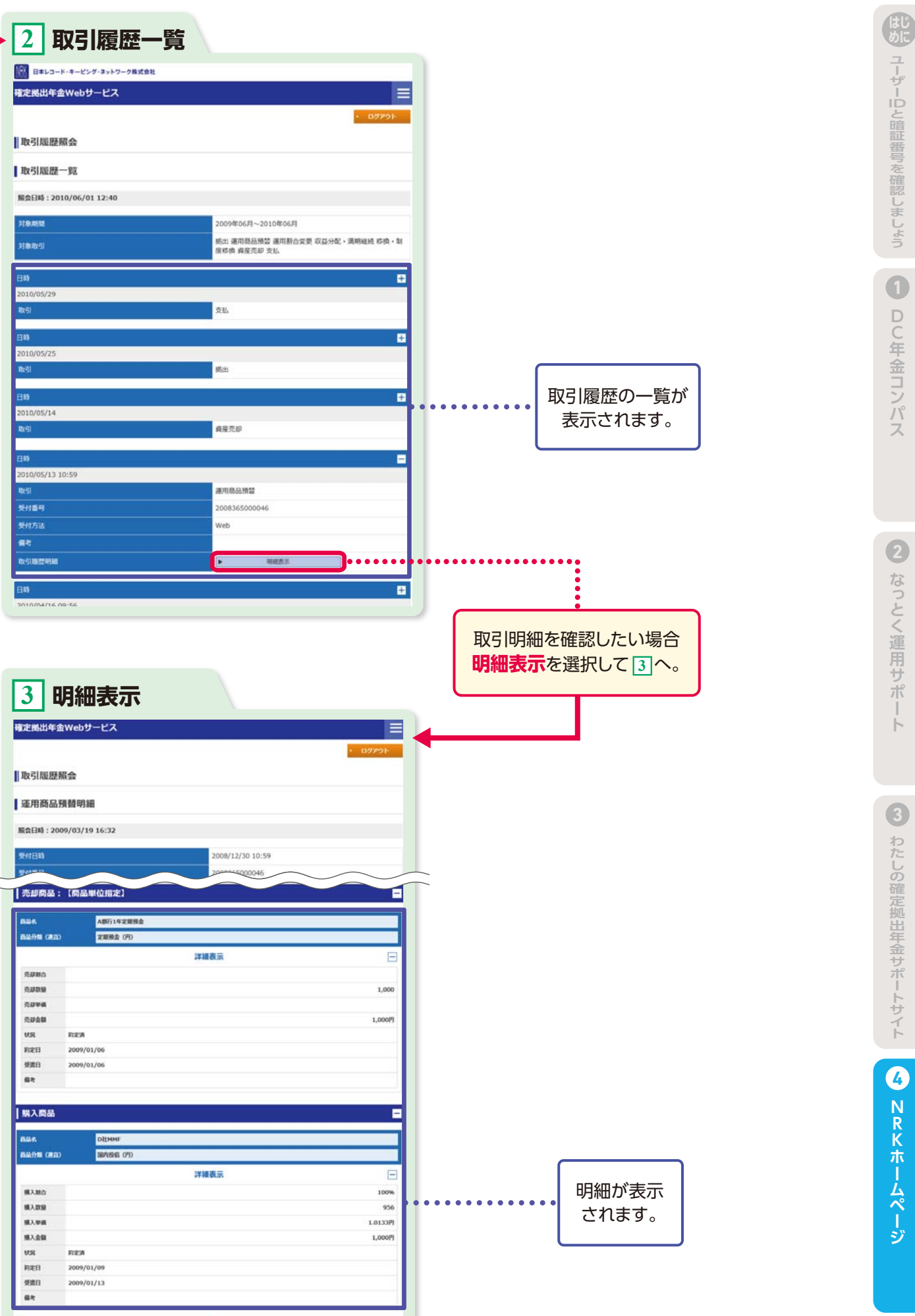

| 定機出年金           | Webサービス               |           |
|-----------------|-----------------------|-----------|
|                 |                       | + CC601 + |
| 取引履歷報           | <b>A</b>              |           |
|                 | 72<br>                |           |
| 連用商品別           | 替明細                   |           |
| <b>限会日時:200</b> | /03/19 16:32          |           |
| 反付日前            | 2008/12               | /30 10:59 |
| Per se se       | 2000000               | 200046    |
| 売却商品:           | 【商品単位指定】              |           |
|                 |                       |           |
|                 | AB(71年定期加速<br>定期基本(四) |           |
|                 | ALMEDIAN ACT          |           |
| 8.9984          | 并用权力                  |           |
| 5.07MG          |                       | 1.000     |
| 5.22 M /6       |                       | 2,005     |
| 500B            |                       | 1,000     |
| 102             | D.278                 | *10000    |
| REE             | 2009/01/06            |           |
| 926             | 2009/01/06            |           |
| <b>福</b> 市      |                       |           |
|                 |                       |           |
| #188            |                       |           |
|                 |                       |           |
| 686<br>6        | Dłimme                |           |
| BROM (MR)       | 副中的后 (円)              |           |
|                 | 詳續表示                  | E         |
| 植入器合            |                       | 1009      |
| 國人間證            |                       | 950       |
| 描入単価            |                       | 1.0133P   |
| 植入金额            |                       | 1,000     |
| UR              | FICEA                 |           |
| 构定日             | 2009/01/09            |           |
| 受渡日             | 2009/01/13            |           |
| 6.r             |                       |           |

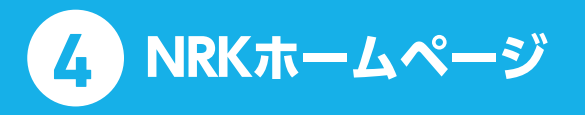

#### 3 プラン情報照会

商品一覧や年金規約を確認することができます。

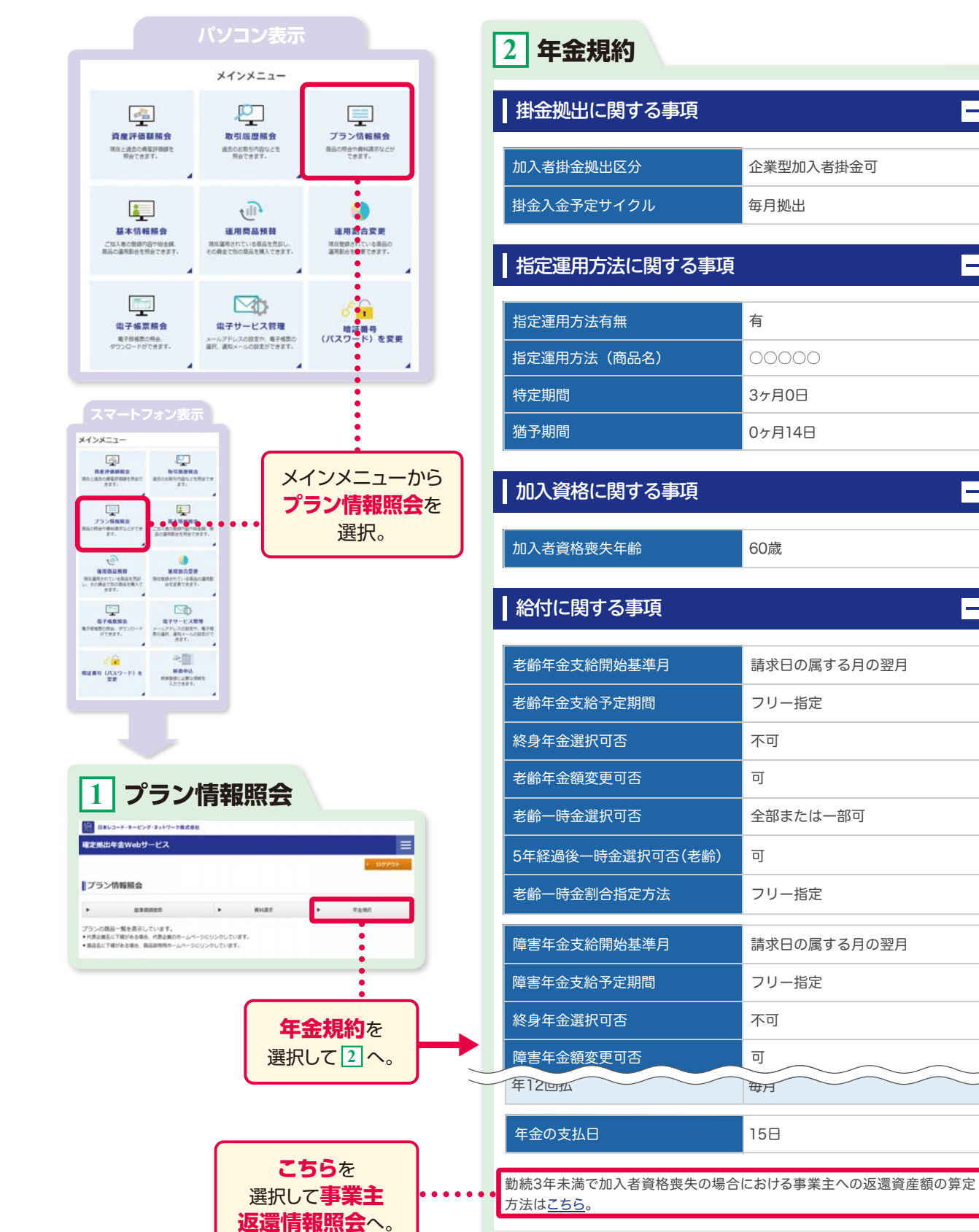

|    |                    | 年金規約の内容な                     | を確認しましょう。                                 |
|----|--------------------|------------------------------|-------------------------------------------|
|    | 0                  | 加入者掛金<br>拠出可否                | マッチング拠出を導入                                |
|    | 2                  | 指定運用方法<br>有無                 | 指定運用方法を導入して                               |
|    | 3                  | 加入者資格<br>喪失年齢                | 企業型加入者の資格を                                |
|    | 4                  | 老齢(障害)年金<br>支給開始基準月          | 老齢(障害)年金の請求<br>の基準となる月を表示                 |
|    | 6                  | 老齢(障害)<br>年金支給<br>予定期間       | 受取可能な年金の支給<br>「フリー指定」の場合は「                |
|    | 6                  | 終身年金<br>選択可否                 | 終身年金を選択可能な                                |
|    | 7                  | 老齢(障害)年金額<br>変更可否            | 年金資産が過少(当初またって年金を受給するこ<br>なプランは「可」と表示し    |
|    | 8                  | 老齢(障害)一時金<br>選択可否            | 老齢(障害)一時金での<br>しています。                     |
|    | 9                  | 5年経過後一時金<br>選択可否<br>(老齢)(障害) | 年金支給開始から5年約<br>ンは「可」と表示していま               |
|    | 10                 | 老齢(障害)一時金<br>割合指定方法          | 年金と一時金を併用し<br>「一時金で受け取る割合<br>「フリー指定」の場合は低 |
|    | 1                  | 障害年金額算定方法<br>変更サイクル          | 障害年金受取開始後に<br>日を除く)の変更が可能                 |
|    |                    |                              |                                           |
| Гī | = <del>***</del> - | ト海湾 ト 友 夜 羽 し さ              |                                           |
|    | ***                | こと足」で唯詠しる                    |                                           |

—

—

—

-

. . . . . . . . .

事業主返還とは、対象となる勤続年数に達する前に会社都合(懲戒解雇・諭旨解雇を除く)・死亡・定年以 外の理由により退職する場合、それまでに会社から拠出された掛金相当額を会社に返還することです。 事業主返還の対象となった場合、事業主返還率に応じた金額が資産から控除され、自動的に会社に返還されます。

事業主返還率

勤続期間に応じた事業主返還率を表示しています。 [0.00%]の場合、事業主返還はありません。

している場合は「可」と表示しています。

ている場合は「有」と表示しています。

喪失する(会社からの掛金が終了する)年齢です。

ミ手続き後、支給を開始するにあたり、年金額計算 しています。

予定期間を表示しています。 「5年以上20年以下」の間で任意に設定できます。

\$場合は「可」と表示しています。

予想額の1/2以下)となり、支給期間の全期間にわ ことが困難になった場合に年金計画の変更が可能 しています。

)受取りが可能な場合は「全部または一部」と表示

経過後に一時金として受け取ることが可能なプラ ます。

て受け取る(「併給」といいます)場合、選択可能な 計を表示しています。 任意に割合を設定できます。

「年金額」「支給予定期間」等(年間支給回数と支払 な期間を表示しています。

を確認

0

D C 年

金コン

л°

2

なっとく運用サ

ポ

3

わたしの確日

定拠出年

4

N R

朩

ムペ

| ジ

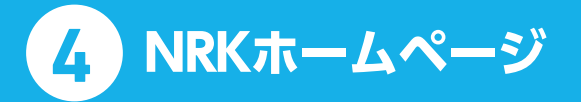

### 4 基本情報照会

ご自身の登録内容や掛金額、商品の運用割合を照会できます。

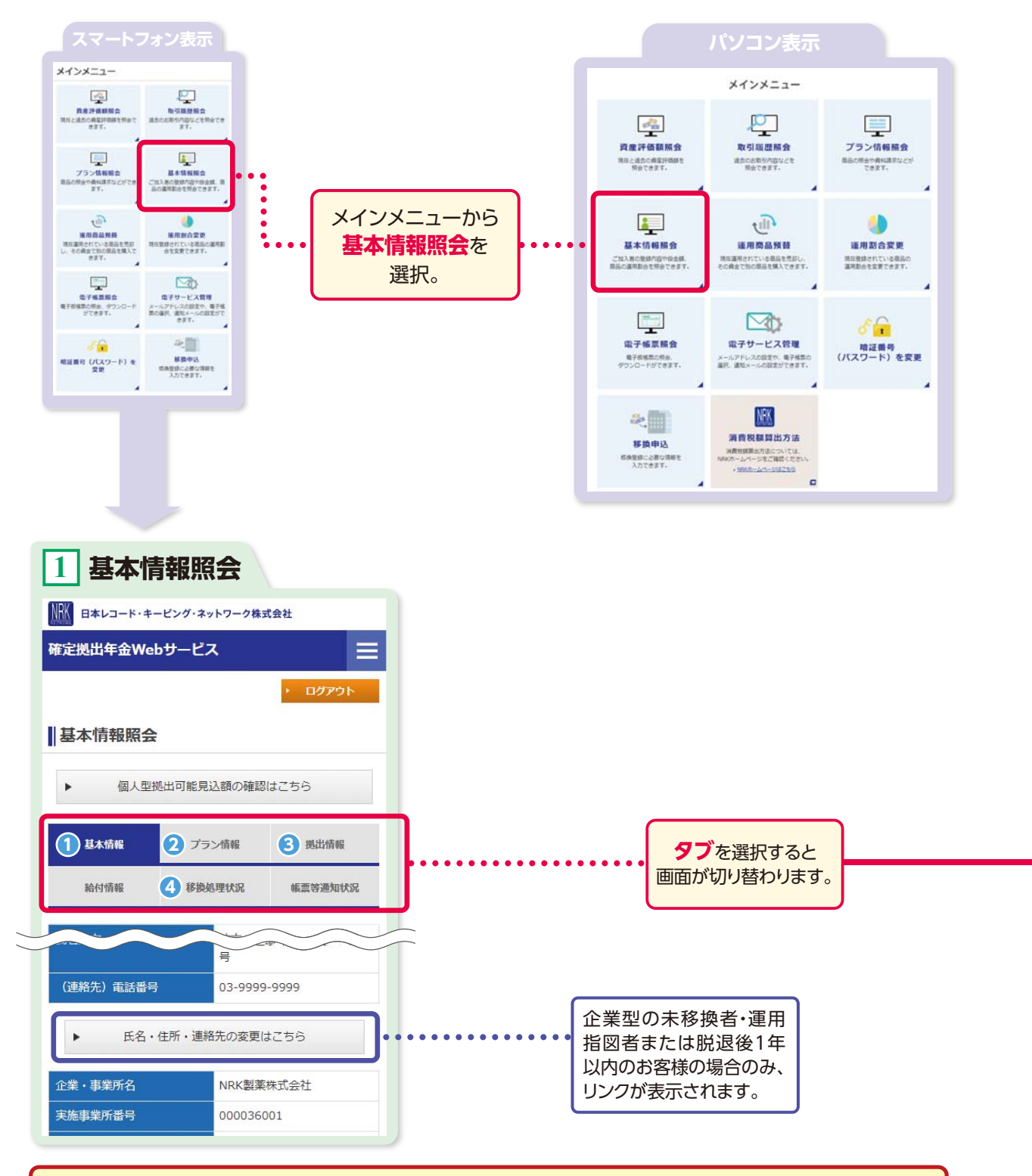

登録内容を変更する場合は、次のお手続きをお願いします。
 (企業型)会社のご担当者様へ変更を依頼してください。
 (個人型)変更手続きは「iDeCoガイド」をご覧ください。

|          | 基本情報を確認しる                                                                                                | ましょう。                                                         |
|----------|----------------------------------------------------------------------------------------------------|---------------------------------------------------------------|
| C        |                                                                                                    |                                                               |
| 6        | <b>基本情報</b> 登録の氏名                                                                                        | ・住所等を表示してい                                                    |
| e        | プラン情報                                                                                                    |                                                               |
|          | 運営管理機関                                                                                                   | 丸の内年金コンサルティン                                                  |
|          | 運営管理機関登録番号                                                                                               | 1234567                                                       |
|          | 運用関連運営管理機関<br>商品グループ                                                                                     | 丸の内年金コンサルティン<br>丸の内商品グループ A                                   |
|          | 加入状況                                                                                                    | 運用指図者                                                         |
|          | 加入年月日                                                                                                    | 2003/05/13                                                    |
|          | 勤続期間の起算日                                                                                                 | 1993/08/31                                                    |
|          | 勤続期間の最終日                                                                                                 | 2003/10/31                                                    |
| <b>a</b> | 勤続年数の基礎となる期間                                                                                             | 10年2ヶ月                                                        |
| b        | 通算加入者等期間                                                                                                 | 10年7ヶ月                                                        |
|          | 必ずしも「勤続期間の最終日」 – 「勤続期間<br>とはなりません。<br>確定拠出年金制度で脱退一時金を受給し<br>「加入者期間」「運用指図者期間」が算入す<br>表示されているものより短くなっていること | 聞の起算日」 =「勤続年数の割<br>ている場合、脱退一時金の∃<br>できなくなるため、「通算加기<br>とがあります。 |
| C        | 老齡受給権取得予定年月日                                                                                             | 2003/11/04                                                    |
|          | ●老齢受給権取得予定年月日は、現行の加<br>格喪失年齢到達に伴い加入者資格を喪失                                                                | 入状況で60歳に到達し、規<br>するという前提により質定・                                |
| _        |                                                                                                    | 送付しております。                                                     |
|          | 帳票名                                                                                                    | 作成時期                                                          |
|          | 確定拠出年金・残高のお知らせ                                                                                           | 3月                                                            |

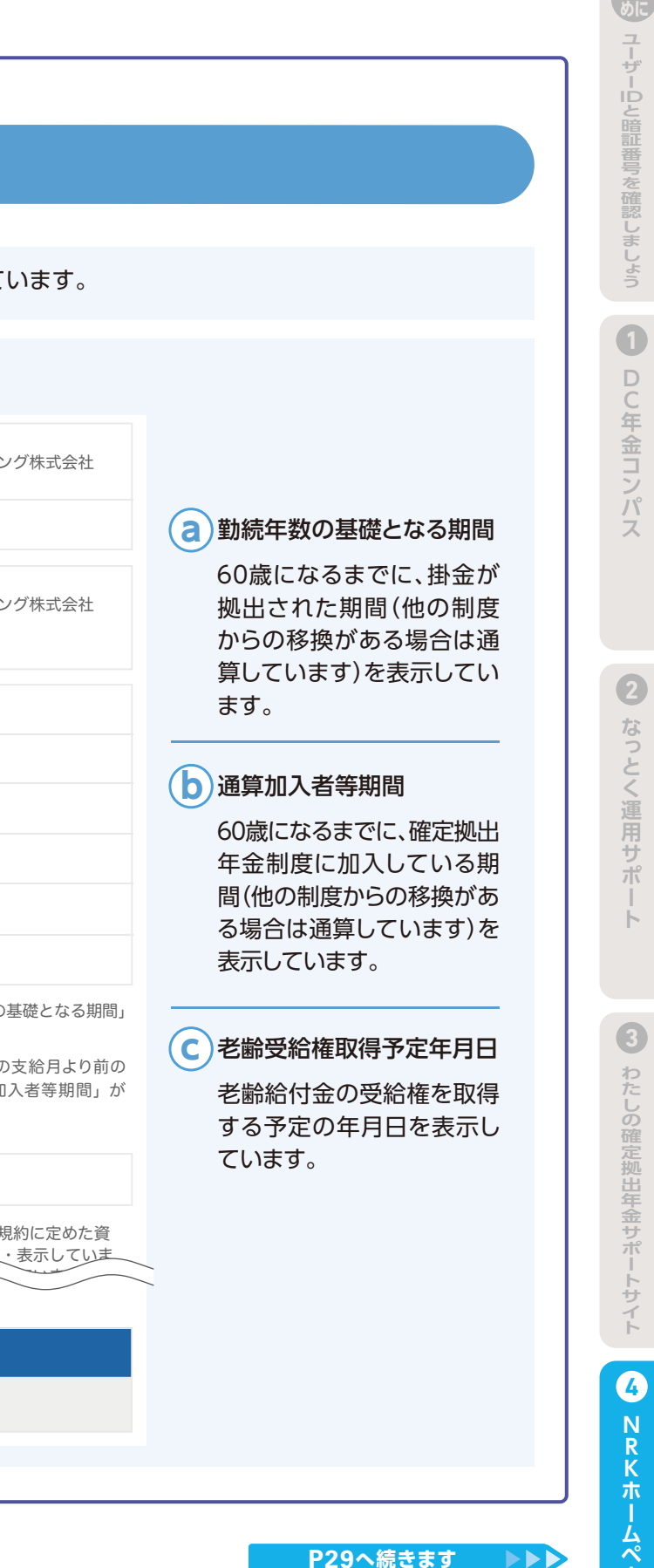

28

ا بخ

### memo

### 基本情報を確認しましょう。

| <b>拠出情報</b> 拠           | 出金額および運用割合            | 等を表示しています。 |
|-------------------------|-----------------------|------------|
| i D e C o(個人型<br>金額について | <sup>』</sup> DC)加入時の掛 |            |
| 企業型に関する情報               |                       |            |
| 法定拠出限度額(月額)             | 55,000円               |            |
| 事業主掛金額                  | 40,000円               |            |
| 企業型加入者掛金額               | 0円                    |            |
| 他制度加入有無                 | なし                    |            |
| 企業型年単位化有無               | なし                    |            |
| ※「企業型に関する情報」は次          | マ回拠出についての情報を表示し       |            |

- ※ 「企業型に関する情報」は次回拠出についての情報を表示しています。
- ※「年単位化」とは企業型年金規約において以下のいずれかが 定められていることを言います。

  事業主掛金を毎月ではないサイクルで拠出すること
- ・事業主掛金を毎月ではないサイクルで拠出すること
   ・1回の拠出で該当月1ヶ月分の法定限度額を超えて拠出す
- ること
- 個人型拠出可能見込額
  - 15,000円
- ※ 上記は企業型の加入状況等から算出した見込額となります。 個人型年金規約に定める最低掛金額、掛金額の単位等により、 実際の個人型拠出可能額は上記と異なる可能性があります。 また、個人型の最低掛金額未満の場合、加入ができないこ とがあります。

個人型に加入するにあたっては、企業型で基礎年金番号、 性別、生年月日が正しく登録されている必要があります。 こちらで現在の登録内容をご確認いただき、内容が異 なっている場合は事業主に申し出てください。 基礎年金番号がわからない場合は事業主にお尋ねください。

4 給付情報 移換処理状況 帳票出力状況

該当がある場合、それぞれの内容を表示しています。

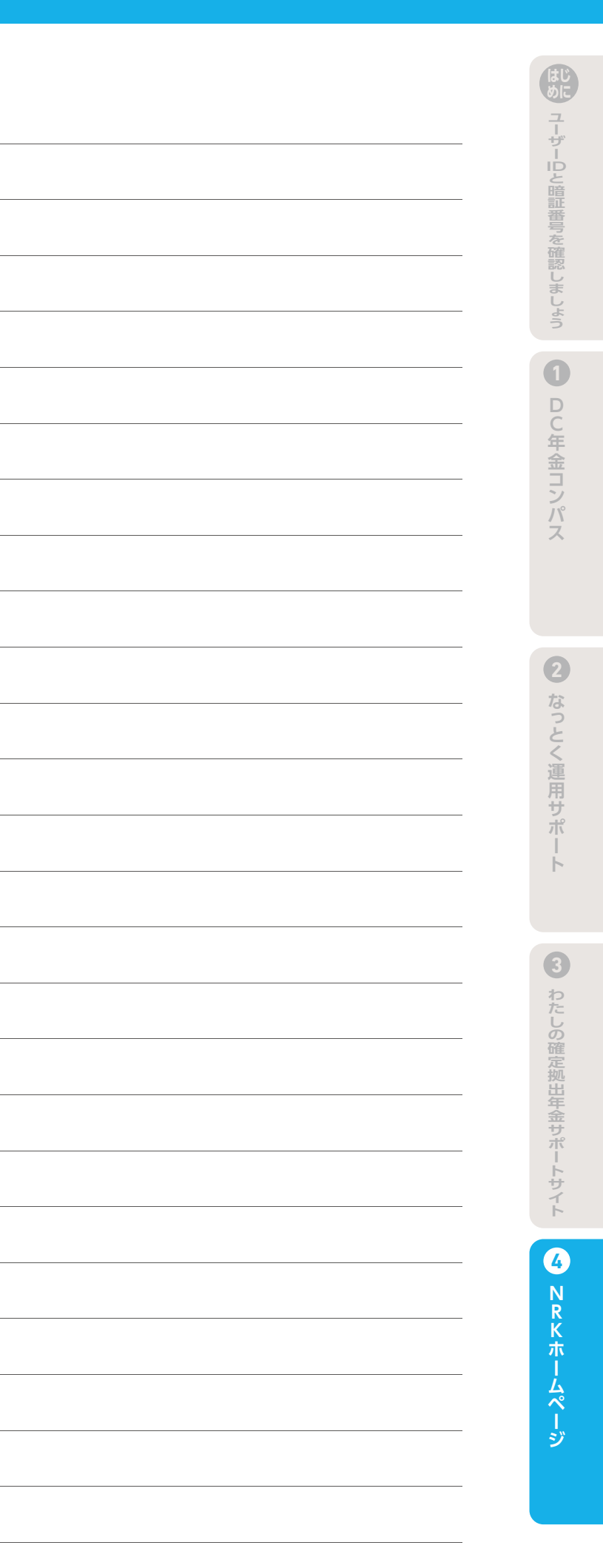

### 「運用割合の変更」と「運用商品の預替 え」について ご参考

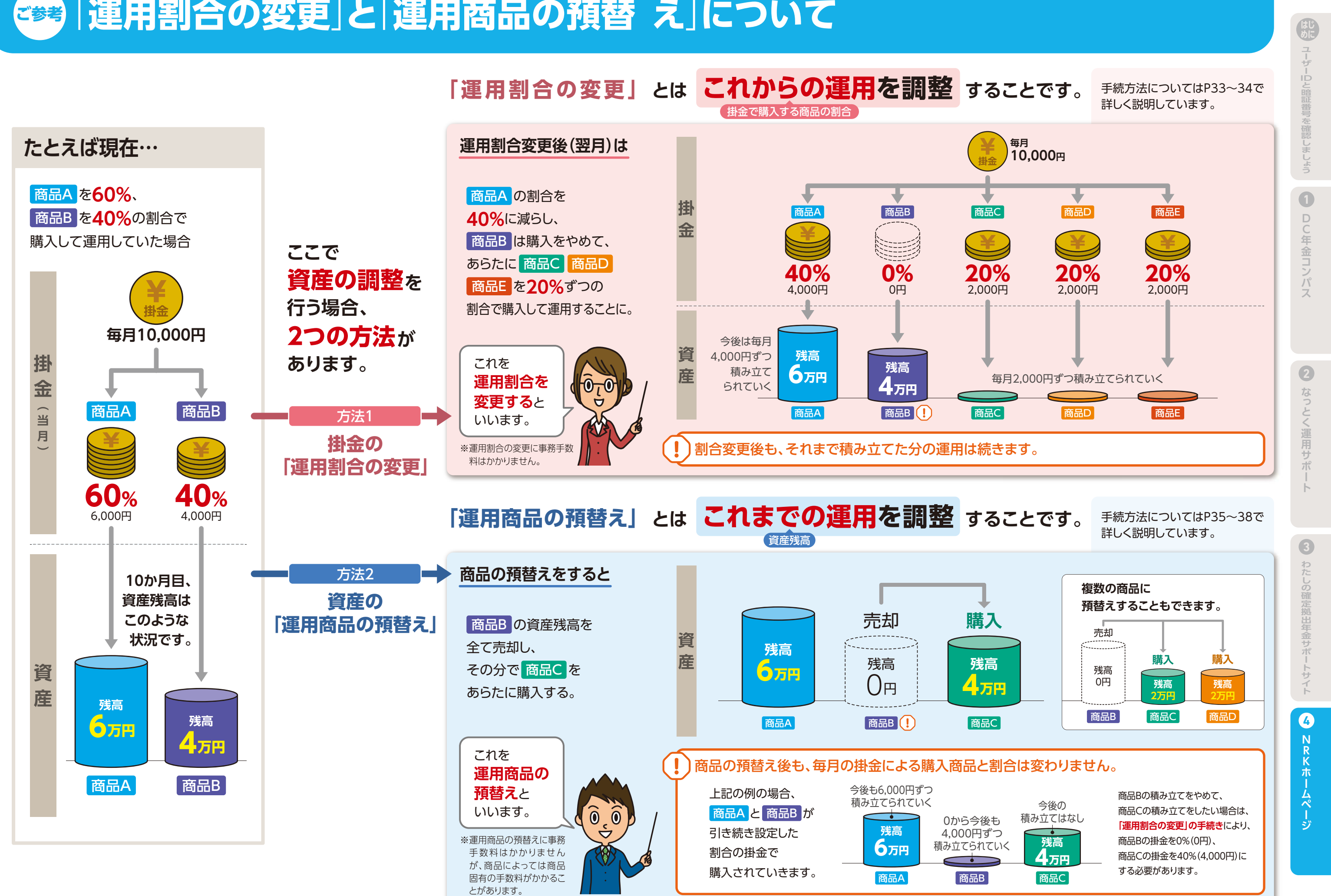

#### 5 運用割合の変更

現在登録されている商品の運用割合を変更できます(現在の資産はそのままで、 今後の掛金で購入する商品を変更する手続きです)。

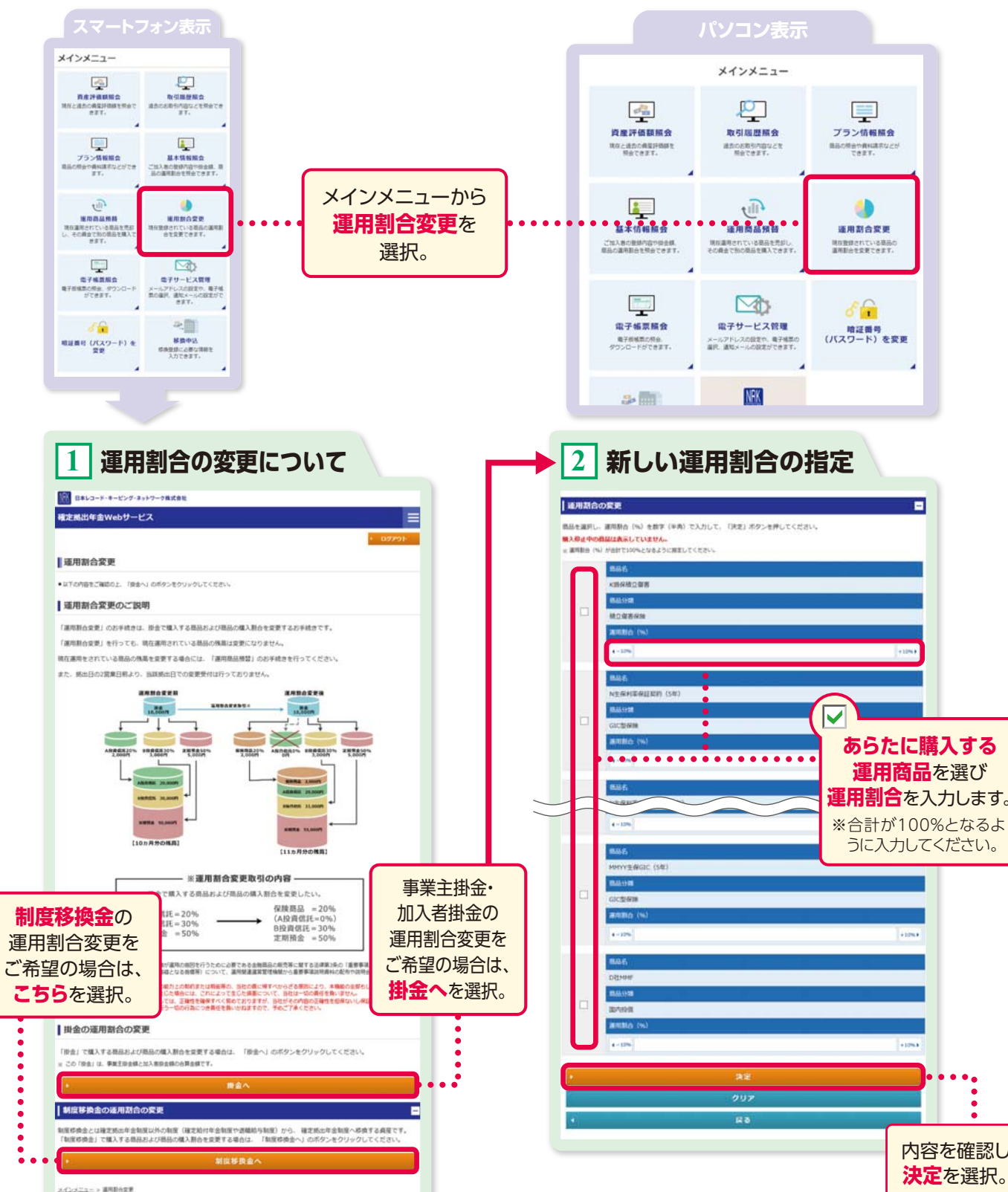

| 🌶 運用割合の変更期限は掛金拠出日の3営業日前の24時までです。 |     |              |   |                                |                             |
|----------------------------------|-----|--------------|---|--------------------------------|-----------------------------|
| 掛金拠出E                            | ヨは  | 2 新しい運用割合の指定 | Ę | 画面でご確                          | 認ください。                      |
| 企業型…掛金拠出日が毎月27日の場合               |     |              |   | 個人型… <mark>掛金引落</mark><br>ご注意く | 日と掛金拠出日は異なりますので<br>ざさい。例えば… |
| 掛金対象年月                           | 202 | <×年 4月       |   | 掛金対象年月                         | 20××年 4月                    |
| 掛金拠出日                            | 202 | <×年 5月 27日   |   | 掛金引落日                          | 20××年 5月 26日                |
| 変更期限                             | 203 | ××年 5月 24日   |   | 掛金拠出日                          | 20××年 6月 11日                |
|                                  |     |              |   | 変更期限                           | 20××年 6月 8日                 |

| 日本レコード・キービング・ネットワーク株式会社                                                                                                    |                                                                                                    |
|----------------------------------------------------------------------------------------------------|----------------------------------------------------------------------------------------------------|
| 確定拠出年金Webサービス                                                                                                    |                                                                                                    |
|                                                                                                    | · 19791                                                                                                    |
| 運用割合変更                                                                                                    |                                                                                                    |
| 内容確認 (掛金)                                                                                                    |                                                                                                    |
| 下記の内容で運用動合変要を実行します。                                                                                                    |                                                                                                    |
| 内容をご確認の上、よろしければ「実行」ボタン<br>ご指定いただいた内容は下記のとおりです。                                                                                                    | >巻、中止するときは「中止」ボタンを押してください。                                                                                                    |
| 通用资金入业月                                                                                                    | 2009/02                                                                                                    |
| anexe:                                                                                                    | 2009/02/26                                                                                                    |
| 新しい委会の運用割合は適用開始日以降の感出に                                                                                                    | 通用されます。                                                                                                    |
| 886                                                                                                    | 10.69%0.0018                                                                                                    |
| 自然分離                                                                                                    | <b>核立葉書保護</b>                                                                                                    |
|                                                                                                    |                                                                                                    |
| 上記の内容を下記に送付いたします。<br>※近方気用が知らな用と知りき命止、用えたが<br>す100-0005 取取除干代間辺丸の内3<br>国品販売会社への個人信格の提供<br>お気体のたら、低売、生年月日、その他の無料<br>お気体のたら、低売、生年月日、その他の無料                                                                                                    | FRACEN、 日月里見も行ってください。<br>- <b>4 - 1余道りマンション 4 0 1 5 新定 一部 経</b><br>た. お茶様が選択された商品の特性に応じる男な経現的で、 その商品の相互会社へ                                                                                                    |
| 上記の内容を下記に送付いたします。<br>いど内核用が増加の得たおりる時位、月支の印<br>す100-0005 東京都千代間区丸の内3<br>局品を完全社への個人信頼の頃代<br>お客様のたち、住所、生中月3、その他の時代<br>する他の時には、年に、以入音号、月気ままる。                                                                                                    | *#またおい 信用変更を行ってください。<br>- <b>4 - 1 仲通りマンション401号 確定 一部 植</b><br>こ. む志地が選択された風品の特性に応じる着な範疇的で、その風品の根式会社へ<br>人社で月日、調味不用し 加入者者味着な品、加入者希味着水準本、者です。                                                                                                    |
| 上記の内容を下記に送付いたします。<br>いされな用用様のの用しまいときらは、用このの<br>す100-0005 東京都干代間区丸の内3<br>局局部売会社への個人情報の採用<br>お忘却のある。在示、生年月日、その他の情報<br>する他の方体のます。<br>その他の時にに聞いただけましたら、「第行」用が<br>。                                                                                                    | *##と思い 信用変更を行ってください。<br>- <b>イー 非接合りマンション4 0.19  塚定 一部 福</b><br>2. お茶様が選択された風俗の特性に応じる罪な説明中で、その風俗の現在分せ<br>人社だれ日、超り美術体帯目、出入者情報原外事品、着です。<br>PDを押してください。                                                                                                    |
| 上記の内容を下記に送付いたします。<br>>注意の内容を下記に送付いたします。<br>>注意の見たいのの5 東京都千代田区丸の内3<br>-<br>-<br>-<br>-<br>-<br>-<br>-<br>-<br>-<br>-                                                                                                    | *##におい 信用変更を行ってください。 -4 - 1 仲通りマンション401号 御定 一部 様 た お茶根が満沢された商品の特性に応じる夢な範疇が下、その商品の増充会社へ<br>入地学れは、歳年7月に、加入着神に着いまし、加入者神(県外事品、早です。 */> */> */> */> */> */> */> */> */> */>                                                                                                    |
| 上記の内容を下記に送付いたします。<br>いだれな用が増加る内容と思いる色は、用さんの<br>す100-0005 取気器千代田区丸の内3<br>の加熱を完全社への個人仿候の現代<br>む気味のたち、日外、生年月日、その他の情報<br>する者かたります。<br>その他の作用に見違いただけましたら、「第行」用な<br>・                                                                                                    |                                                                                                    |
| 上記の内容を下記に送付いたします。<br>いだれな用が増加られた、おならかは、用されの<br>す100-0005 取気除子代田区丸の内3<br>の品は形式会社への個人信仰の以供<br>む気味のたち、日外、生年月日、そう他の情報<br>する者からります。<br>そくやきの用には、日本、日本目母、用意また、<br>この内容に用意いただけましたら、「詳行」がく<br>*                                                                                                    |                                                                                                    |
| 上記の内容を下記に送付いたします。<br>>との内容を下記に送付いたします。<br>>>さのたち用人は個心の時に知るからは、用されの<br>す100-0005 取り続手代間区丸の内3<br>の品は読み会社への個人仿候の現代<br>お志味のたち、日外、生年月日、そう他の情報で<br>さくきたうかります。<br>そくきたうないまた。<br>この内容に用意いただけましたら、「詳行」がく<br>・<br>・<br>・<br>・<br>・<br>・<br>・<br>・<br>・<br>・<br>・<br>・<br>・                                                                                                    |                                                                                                    |
| 上記の内容を下記に送付いたします。<br>>注の内容を下記に送付いたします。<br>>注の人気のからまた。<br>日100-0005 取取勝千代間辺丸の内3<br>- 5点気を含まれへの個人信候の説供<br>お気味のたち、在外、生年月日、その他の情報<br>する者がなります。<br>そくそれらが見たし、気い入場等、用度注意た<br>この外容に発意いただけましたら、「所行」が<br>・<br>・<br>・<br>・<br>・<br>・<br>・<br>・<br>・<br>・<br>・<br>・<br>・                                                                                                    |                                                                                                    |
| 上記の内容を下記に送付いたします。     いを行う時後を下記に送付いたします。     いを行う時後を下記に送付いたします。     いたけないます。     なのためのます。     なのためのます     てんていためのます     てんていためのます     なのためのます。     なのためのます     てんていためのます。     てんていためのます     てんていためのます     てんていためる     てんていためる     |                                                                                                    |
| 上記の内容を下記に送付いたします。<br>・との内容を下記に送付いたします。<br>・との内容を下記に送付いたします。<br>・とのため見たいため、意味等千代間区丸の内3<br>の品は読み会社への個人情報の回信件<br>お志味の広告。在外、生年月日、その他の時時<br>する他なからます。<br>・<br>・<br>・<br>・<br>・<br>・<br>・<br>・<br>・<br>・<br>・<br>・<br>・                                                                                                    |                                                                                                    |
| 上記の内容を下記に送付いたします。                                                                                                    |                                                                                                    |
| 上記の対象を下記に送付いたします。                                                                                                    | 1488-ERU 47522543-24019 第2 一部 様<br>-4-1仲通りマンション4019 第2 一部 様<br>た. かた地が選びたれた思想の特性になしる単な部時で、その思想の様先会社へ<br>入在されら、違いすれた思想の特性になしる単な部時で、その思想の様先会社へ<br>入在されら、違いすれた思想の特性になしる単な部時で、その思想の様先会社へ<br>入在されら、違いすれた思想の特性になしる単な部時であっます。<br>アンを伴いてください、<br>文字<br>中止<br>回る                                                                                       |
| 上記の内容を下記に送付いたします。     いを行う場合でおに送付いたします。     いを行う場合である。     は、またのの場合である。     なのののので、意見勝手代間区丸の内引     のののので、意見勝手代間区丸の内引     のののので、意見勝手代間区丸の内引     のののので、意見     のののので、意見     のののので、意見     のののので、意見     のののので、意見     のののので、意見     のののので、意見     のののので、意見     のののので、     のののので、     のののので、     のののので、     のののので、     のののので、     のののので、     のののので、     のののので、     のののので、     のののので、     のののので、     のののので、     のののので、     のののので、     のののので、     のののので、     のののので、     のののので、     のののので、     のののので、     のののので、     のののので、     ののののので、     ののので、     ののので、     ののので、     ののので、     ののので、     ののので、     ののので、     ののので、     ののので、     ののので、     ののので、     ののので、     ののので、     ののので、     ののので、     ののので、     ののので、     ののので、     ののので、     ののので、     ののので、     ののので、     ののので、     ののので、     ののので、     ののので、     ののので、     のので、     ののので、     のので、     ののので、     ののので、     のので、     ののので、     のので、     のの | *###1431、47822543-24019 東北 一部 様<br>-4-1仲通りマンション4019 東北 一部 様<br>- たちほか/山戸マンション4019 東北 一部 様<br>- たちほか/山戸マンション4019 東北 一部 様<br>- たちほか/山戸マンション4019 東北 一部 様<br>- たちほか/山戸マンション4019 東北 一部 様<br>- たちほか/山戸マンション4019 東北 一部 様<br>- たうしまか/山戸マンション4019 東北 一部 様<br>- たうしまか/山戸マンション4019 東北 一部 様<br>- たうしまか/山戸マンション4019 東北 一部 様<br>- たうしまか/山戸マンション4019 東北 一部 様 |
| 上記の内容を下記に送付いたします。 *注目内容の内容を下記に送付いたします。 *注目内容の内容を可能に送かった。 *注目ののののの 取取除す代理認丸の内3 * 第二次の一個人信任の近例 #記書の内容の内容の内容の内容の内容の内容の内容の内容の内容の内容の内容の内容の内容の                                                                                                    | Haterali (REERHIFICCEN)<br>-4-1時週9マンション4015 東北 一部 在<br>- たちほり「東京のたちにん」の単いな時代、その日本の時代にない。<br>本日本<br>なる<br>                                                                                                    |

内容を確認し

決定を選択。

15.8 : 10.2 - 15 48

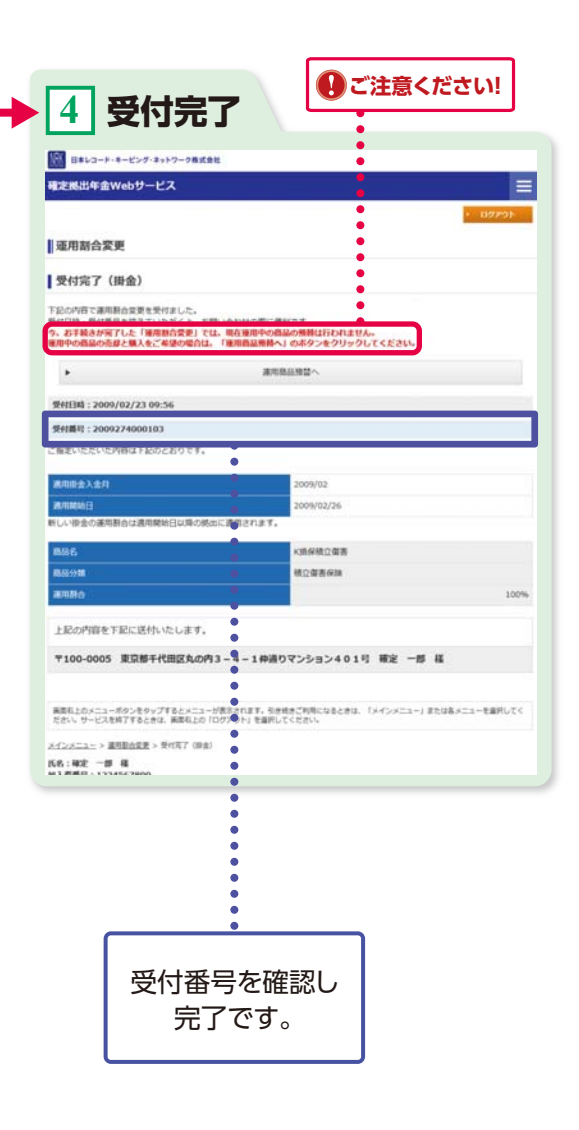

DC年金コンパス 2 なっとく運用サポ

ユーザー
Dと
暗証番号を
確認しましょう

0

3 わたしの確定拠出年金サポー イト

4 NRKホ ームペ

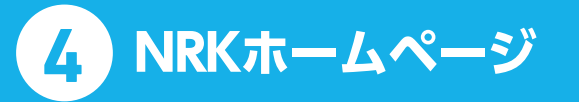

#### 運用商品預替え 6

ę

取引勝世際会 出版引作自なくを行 ます。

LANDRADO

1 レービス管理 単子サービス管理 メールプドレスの設定の 単子植 第の単門、 激化メールの設定がで さます。

20

メインメニュー

4

内水戸南田田会 (村と出たられな戸田田) さまて、

プラン価格組合 和品の用金の表明まなとができ ます。

in

NAMAANA NAMATINA NAMATIN' NAMATIN' NAMATIN' NAMA

.

戦延費号 (パスワード)を 移発中込 変更 参加型値にの帯な消除を 入力できます。

ご説明

-----

-----

B投資信託 30,000円

276880 276880 276880588.92% 57687.

50

1

運用商品預替

#### 現在運用されている商品を売却し、その資金で別の商品を購入することができます。

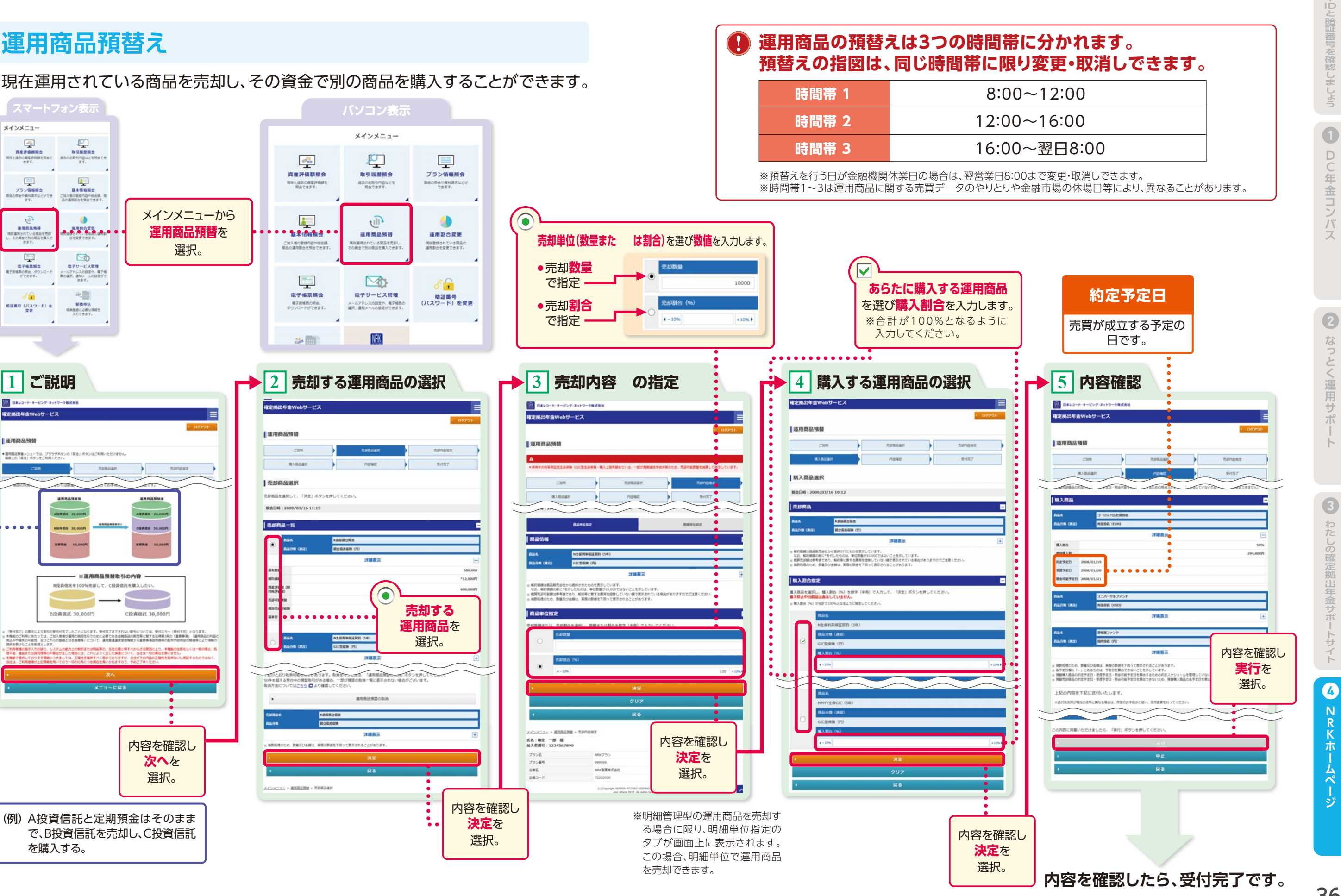

(例) A投資信託と定期預金はそのまま で、B投資信託を売却し、C投資信託 を購入する。

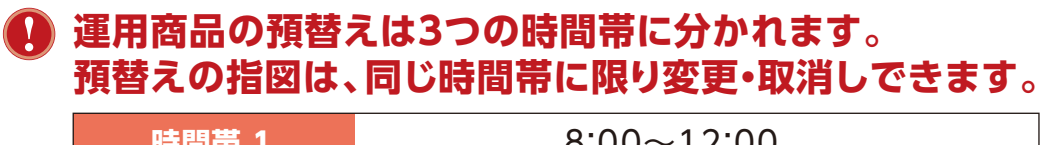

### 運用商品預替えのスケジュール

|          | 営業日      | 金融機関の営業日のことです。                                                          |
|----------|----------|-------------------------------------------------------------------------|
| 用語<br>解説 | 投資信託(国内) | 国内債券型・国内株式型・国内REIT・バランス型(国内資産のみを投資<br>対象とするもの)・リスクコントロール型(同左)の投資信託商品です。 |
|          | 投資信託(海外) | 外国債券型・外国株式型・外国REIT・バランス型(海外資産を投資対象<br>に含むもの)・リスクコントロール型(同左)の投資信託商品です。   |
|          | 約定予定日    | 売却・購入金額が決定する予定の日です。                                                     |
|          | 取引内容反映   | NRKホームページに取引内容・資産管理残高等が反映する日です。                                         |

預金から他の運用商品へ預替えを行う場合

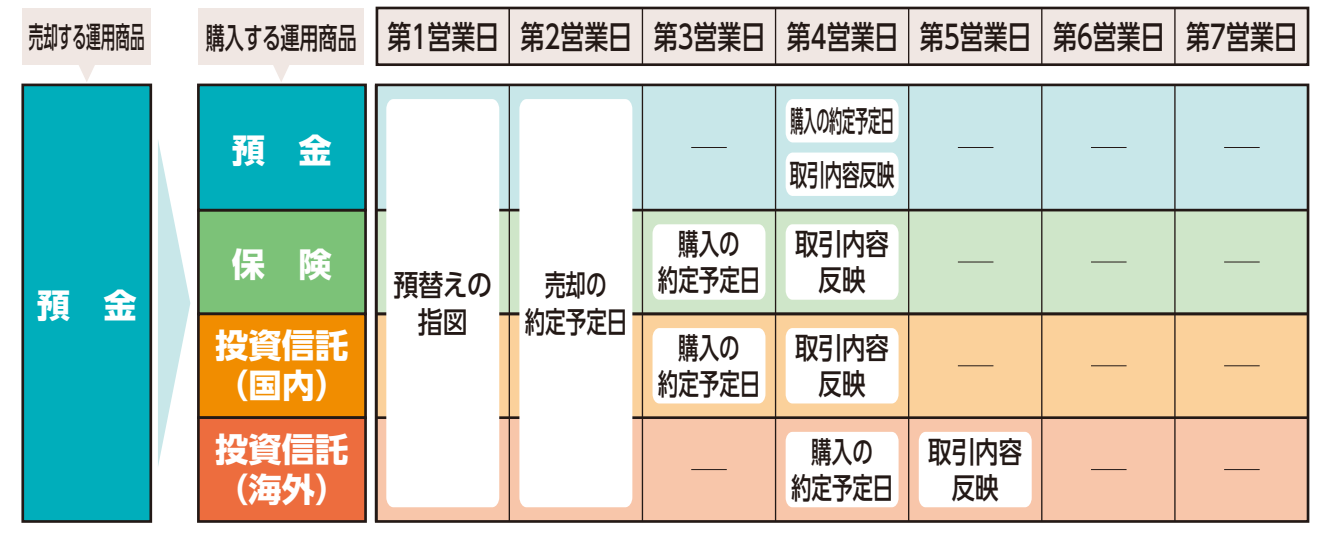

#### 保険から他の運用商品へ預替えを行う場合

| 売却する運用商品 | 購入する運用商品                  | 第1営業日           | 第2営業日 | 第3営業日        | 第4営業日        | 第5営業日              | 第6営業日      | 第7営業日 |
|----------|---------------------------|-----------------|-------|--------------|--------------|--------------------|------------|-------|
|          | 預金                        | -<br>預替えの<br>指図 |       |              |              | 購入の約定予定日<br>取引内容反映 |            |       |
| 保险       | 保険                        |                 |       |              | 購入の<br>約定予定日 | 取引内容<br>反映         |            |       |
|          | 投資信託<br>(国内) 売却の<br>約定予定日 |                 |       | 購入の<br>約定予定日 | 取引内容<br>反映   | _                  |            |       |
|          | 投資信託<br>(海外)              |                 |       |              |              | 購入の<br>約定予定日       | 取引内容<br>反映 |       |

この表は12時(正午)までにご加入者様からの預替えの指図を受け付けた場合の標準的なスケジュール例です。 ※商品によっては、締切時間が16時となっているものがあります。 ※投資信託(海外)の約定日については、下記スケジュールと異なる商品もありますので、運用商品ガイド等でご確認ください。 ※このスケジュールは、商品販売会社ごとの運用商品に関する売買データのやりとりや金融市場の休場日等により、異なることがあります。

### 投資信託(国内)から他の運用商品へ預替えを行う場合

購入する運用商品 第1営業日 第2営業日 第3営 売却する運用商品 預金 預替えの 保険 指図 投資信託 (国内) 売却の 投資信託 約定予定日 (国内) 投資信託 (海外)

※DCダイワ・マネー・ポートフォリオは投資信託(国内)と同様のスケジュールです。

### 投資信託(海外)から他の運用商品へ預替えを行う場合

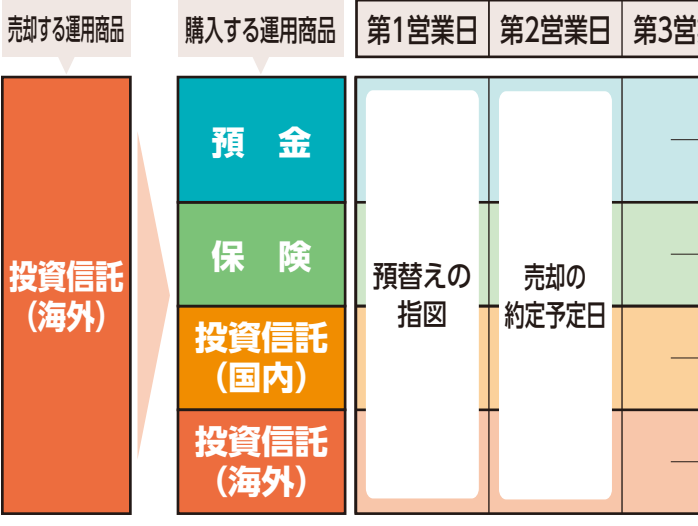

| 業日 | 第4営業日        | 第5営業日        | 第6営業日              | 第7営業日      |  |
|----|--------------|--------------|--------------------|------------|--|
| _  |              |              | 購入の約定予定日<br>取引内容反映 |            |  |
| _  | 購入の<br>約定予定日 |              | 取引内容<br>反映         |            |  |
| _  |              | 購入の<br>約定予定日 | 取引内容<br>反映         |            |  |
|    |              |              | 購入の<br>約定予定日       | 取引内容<br>反映 |  |

| 業日 | 第4営業日 | 第5営業日        | 第6営業日              | 第7営業日      |
|----|-------|--------------|--------------------|------------|
|    |       |              | 購入の約定予定日<br>取引内容反映 |            |
| _  |       | 購入の<br>約定予定日 | 取引内容<br>反映         |            |
| _  |       | 購入の<br>約定予定日 | 取引内容<br>反映         |            |
| _  |       |              | 購入の<br>約定予定日       | 取引内容<br>反映 |

なっとく運用サポー 3 わたしの確定拠出年金サポー

はじめに

ユーザーDと暗証番号を確認しましょう

1 DC年金コンパス

2

4

NRKホームページ

4 NRKホームページ

## 7 メールアドレスの登録・電子帳票照会

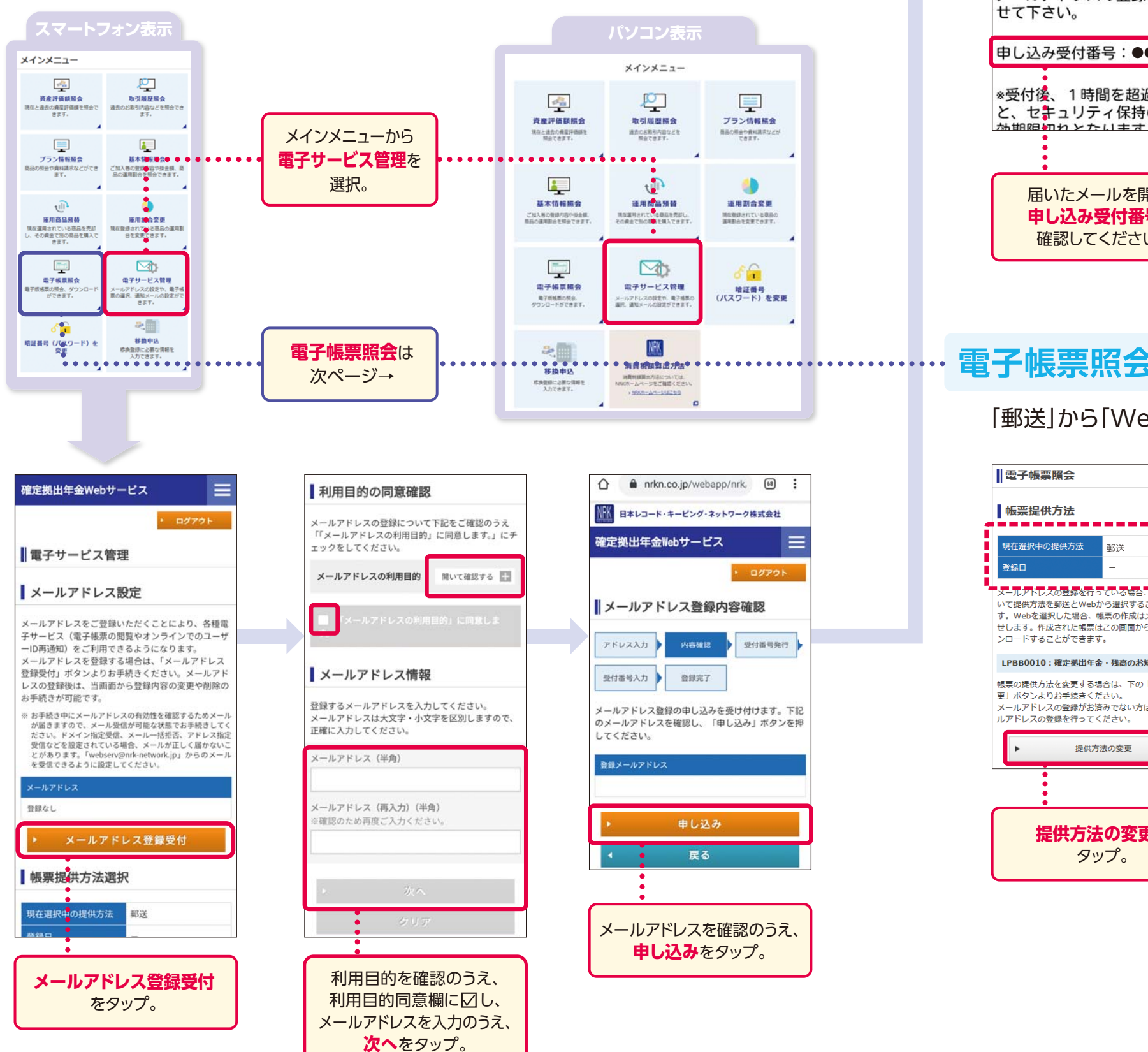

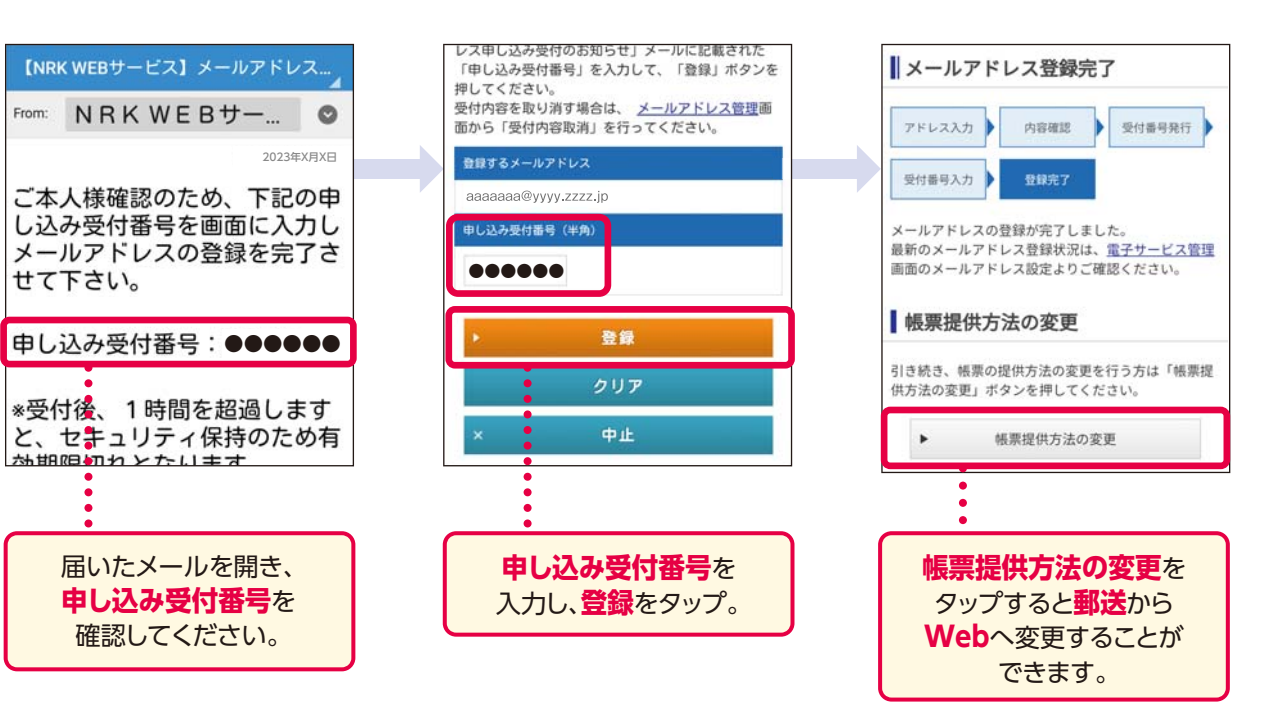

### 電子帳票照会

### 「郵送」から「Web」に変更する場合

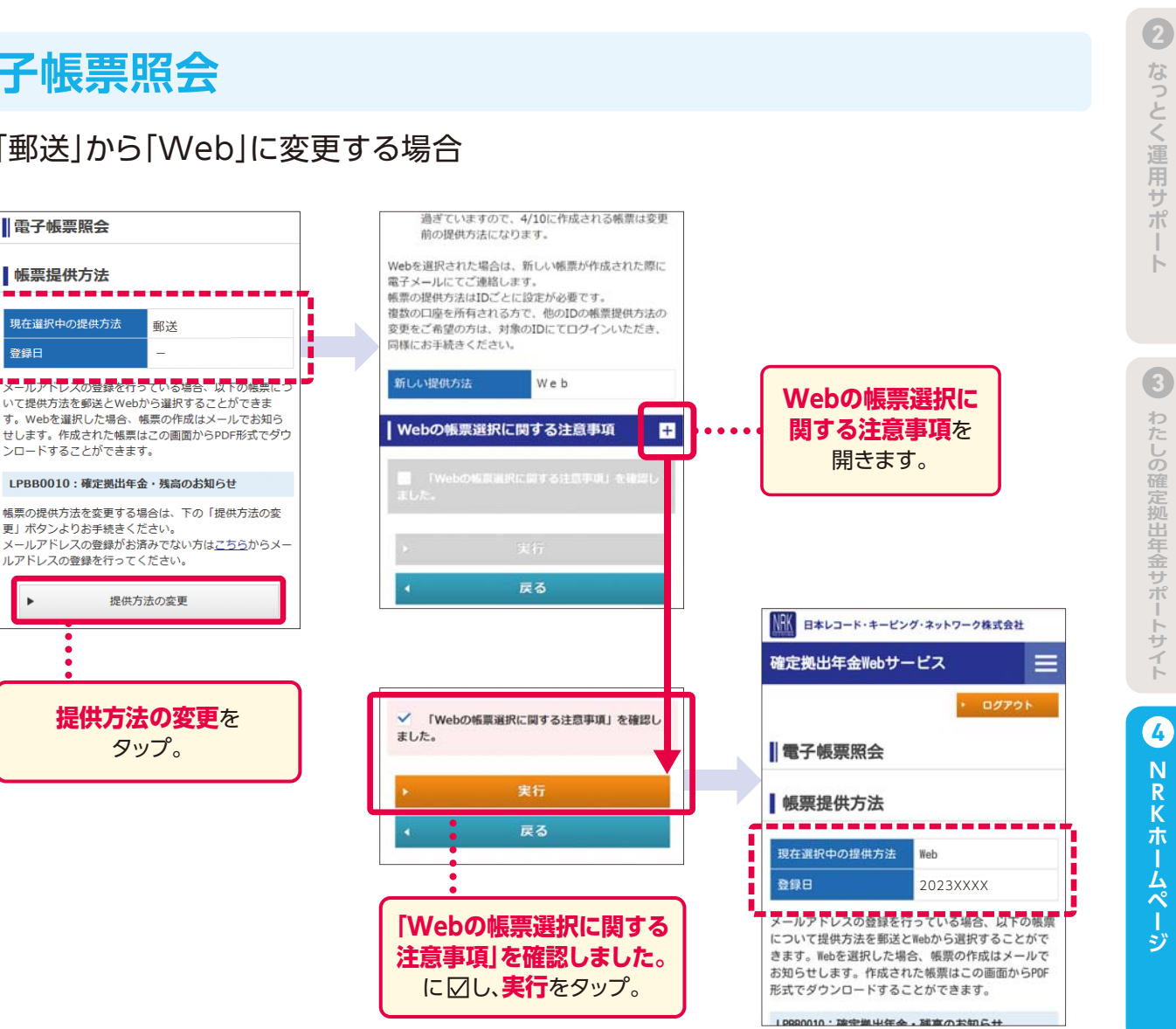

ユーザ

ーロと暗証番号を確認しましょう

1

D C 年

金コン

Ī٢

### 8 移換申込手続き方法

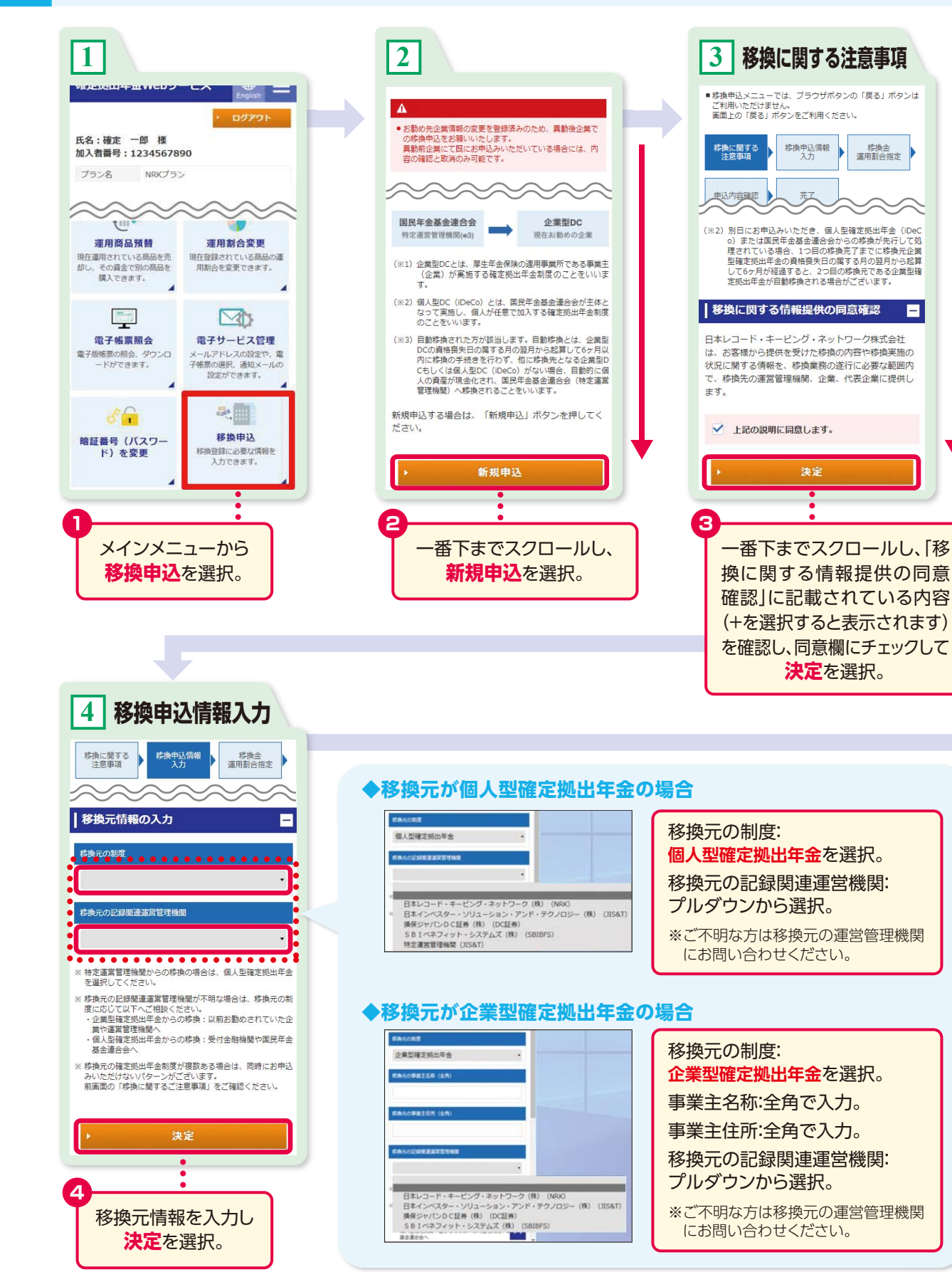

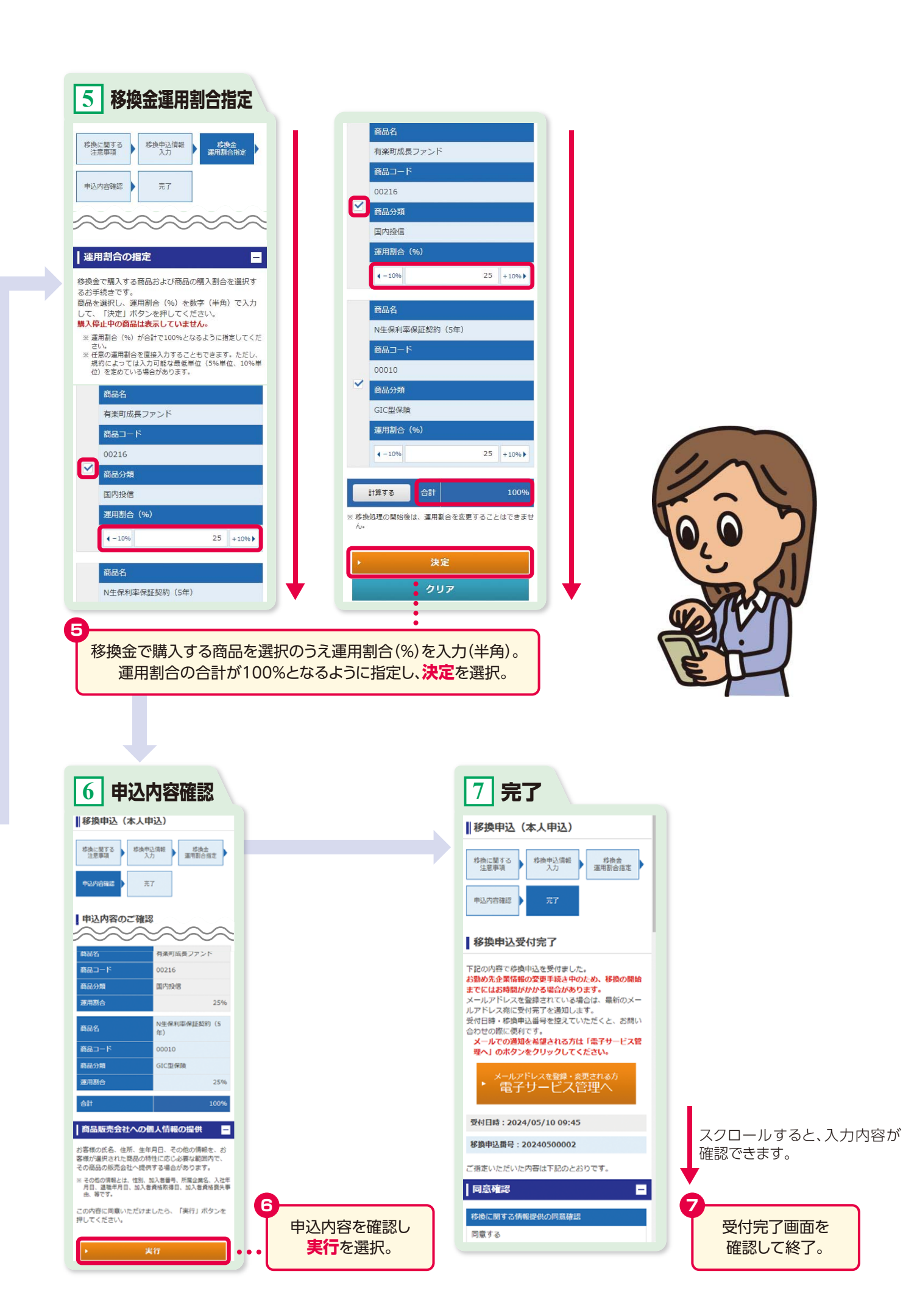

ユーザ

2 なっとく運用サポート

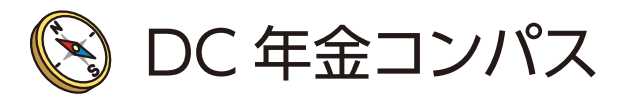

東京海上日動の確定拠出年金は、

資産残高を LINE でカンタンに確認できます!

※ご利用には事前登録が必要です。 ユーザーID・暗証番号をご用意ください。

[DC 年金コンパス]の「友だち追加」はこちら

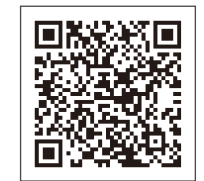

お問合せ・ご相談はコールセンターをご利用ください。

> 受付時間:平日午前9時~午後8時 土日午前9時~午後5時 (祝日・振替休日・年末年始はお休みさせていただきます) ユーザーID・暗証番号をご用意ください。

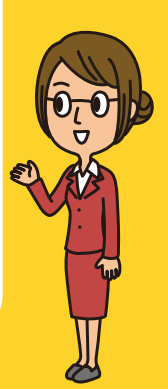

本書の全部または一部の無断複写複製を禁じます。(著作権法上の例外を除く)

このパンフレットは2024年4月時点の税制・制度をもとに作成しています。

東京海上日動火災保険株式会社